# SteelHead CX シリーズ バックアップ&リストア ガイド

Ver.1.5

2023/10/10

丸紅情報システムズ 技術本部 セキュリティサービス技術部

# 目次

| 1     | バックアップ手順                    |
|-------|-----------------------------|
| 1.1   | 設定ファイルのバックアップ               |
| 1.2   | 証明書ファイルのバックアップ5             |
| 2     | リストア手順7                     |
| 2.1   | ライセンス適用                     |
| 2.1.1 | (機種が xx70 シリーズの場合)8         |
| 2.1.2 | (機種が xx80 シリーズの場合)9         |
| 2.2   | 設定ファイルのリストア10               |
| 2.3   | 時刻同期                        |
| 2.4   | 証明書のリストア13                  |
| 2.5   | Peer 証明書の入替                 |
| 2.5.1 | リストア機器で実施15                 |
| 2.5.2 | 【対向機器のソフトウェアバージョン:9.xの場合】18 |
| 2.5.3 | 【対向機器のソフトウェアバージョン:8.xの場合】20 |
| 2.5.4 | 【対向機器が SMC の場合】             |
| 2.6   | ドメイン参加25                    |
| 2.7   | 機能の正常性確認                    |
| 3     | ソフトウェアのバージョンアップ             |
| 4     | system dump 取得方法            |
| 5     | ハードウェア・ソフトウェア サポート終了ポリシー    |

### はじめに

本書は Steelhead CXA シリーズの保守サービスをご提供するにあたり、機器の復旧に必要な作業をまとめた資料となります。 現状復旧を目的としました機器交換の保守サービスでは、機器の情報として以下の情報が事前に必要となります。万が一交換時に ご準備いただいていない場合、現状復旧作業を進めることはできません。機器交換作業前に、予め情報をご準備いただけますようお 願い申し上げます。

該当する製品は以下になります。

[CX570、CX770、CX3070、CX5070、CX7070、CX580、CX780、CX3080、CX5080、CX7080]

# 【保守サービス – 機器交換時の事前準備リスト・注意事項】

- □ 復旧対象機器の 『ソフトウェアバージョン情報》
- □ 復旧対象機器に適応されているソフトウェアバージョンの 【設定ファイル (設定ファイルは FTP サーバから取

得していること) 』※例えば、ソフトウェアバージョン Ver. 9.6 を利用中の場合、 Ver. 9.6 の設定ファイル

- □ 復旧対象機器の 【ログイン ID / パスワード】
- □ Riverbed アプライアンスの管理画面にログインできる 『端末』 『ネットワーク環境』

## 【注意-1】 SSL 通信の最適化を有効にしている場合

□ SSL 証明書の保存作業

※故障機器以外の SH の証明書更新作業はお客様ご自身の実施となります。

- □ 『証明書のバックアップファイル(機器本体の管理画面から生成)』
- □ 証明書バックアップファイル生成時に設定した 『パスワード』
- □ Secure Peering を組んでいる対向機器の 【IP アドレス】 【機器のログイン ID / パスワード】

# 【注意-2】 SteelHead を ActiveDirectory のドメインへ参加している場合

□ ドメイン参加時に設定した 『ドメイン名 / ユーザ名 / パスワード》

# 【注意-3】SMBの最適化を有効にしている場合

## 1 バックアップ手順

復旧の際には設定ファイルが必要となります。

また、SSL 通信最適化を行っている場合には、証明書ファイルのバックアップファイルが必要となります。 下記手順に従い、バックアップを行ってください。

# 1.1 設定ファイルのバックアップ

FTP サーバまたは SCP サーバを利用し、設定ファイルをバックアップします。 ※Windows クライアント OS 対応のフリーソフトの FTP サーバ/SCP サーバでも構いません。 SteelHead にアクセスするため、作業用端末に Teraterm 等のアプリケーションがインストールされていることが前提です。

- SteelHead に接続する端末上に FTP サーバ/SCP サーバを立てます。または、SteelHead の Primary ポートからアクセスで きる FTP サーバ/SCP サーバを準備します。
- ② Teraterm 等利用し、バックアップ対象の SteelHead 本体へ SSH 接続します。接続の際、ユーザ名とパスワードが必要となります。機器本体の[ログイン ID]と[パスワード]を入力し、接続します。
- ③ 下記のようにバックアップコマンドを入力します。
   ・FTP サーバでのバックアップの場合
  configuration upload active ftp://"FTP ユーザ名:パスワード"@"FTP サーバ"/
  例
  amnesiac >
  amnesiac >
  amnesiac > en
  amnesiac # conf t
  amnesiac (config) # configuration upload initial ftp://admin:password@192.168.1.1/

```
    SCP サーバでのバックアップの場合
    configuration upload active scp://"SCPユーザ名:パスワード"@"SCPサーバ"/
    御
    amnesiac >
    amnesiac > en
    amnesiac # conf t
    amnesiac (config) # configuration upload initial scp://admin:password@192.168.1.1/
```

- ④ 拡張子のないファイルが作成されますので、保存します。
  - 例 ファイル名 initial (デフォルトの場合ファイル名は「initial」となります。)

# 1.2 証明書ファイルのバックアップ

(注意)本手順は、HTTPS(SSL通信)の最適化の設定を有効にしている場合のみ必要です。

① ブラウザから管理画面を開き、ログインします。

アクセス先 HTTP or HTTPS://SteelHeadの IP アドレス

ユーザ名: お客様管理 パスワード: お客様管理

| Riverbed SteelHead          |                                           |  |  |  |
|-----------------------------|-------------------------------------------|--|--|--|
|                             | <b>riverbed</b><br>SteelHead <sup>-</sup> |  |  |  |
| Sign in to<br>Sign out reas | D SH2<br>ion: Inactivity                  |  |  |  |
| admin                       | 1                                         |  |  |  |
| Passw                       | ord<br>Sign In                            |  |  |  |

② OPTIMIZATION  $\rightarrow$  Advanced Settings をクリックします。

※Software バージョン 8 系をお使いの場合、Configure  $\rightarrow$  Optimization  $\rightarrow$  Advanced Settings

|                                                                                                    |                                                                                | <b>▼ ぴ</b> 】 検索                                |                                                                      | × □ –<br>9 ಔ ☆ ಔ ©             |
|----------------------------------------------------------------------------------------------------|--------------------------------------------------------------------------------|------------------------------------------------|----------------------------------------------------------------------|--------------------------------|
| ■ SH1/SteelHead ip 10.177                                                                                                    | .125.3 • CX770 (CX770H) (x8                                                    | 16_64) • 9.8.0 • uptime 1 da                   | y, 4 hours • Wed 15:48                                               | JST +0900 admin   Sign out     |
| DASHBOARI                                                                                                    | D NETWORKING                                                                   | OPTIMIZATION                                   | REPORTS ADI                                                          | MINISTRATION HELP              |
| Dashboard 🔊                                                                                                    | NETWORK SERVICES<br>General Service Settings<br>In-Path Rules<br>Peering Rules | DATA REPLICATION<br>FCIP<br>SRDF<br>SnapMirror | SSL Main Settings<br>Secure Peering (SSL)<br>Certificate Authorities | BRANCH SERVICES<br>Caching DNS |
| Welcome to the Management Console for <b>SH1</b> !                                                                                                    | Transport Settings<br>Service Ports                                            | Data Store<br>Performance                      | CRL Management<br>Advanced Settings                                  |                                |
| System Status           System Uptime:         1 day, 4 hours         System Health:         Healthy           Service Uptime:         21 hours, 47 minutes         SCC:         Not Managed | SAAS<br>SaaS Accelerator<br>Legacy Cloud                                       | PROTOCOLS<br>CIFS (SMB1)<br>SMB2/3             | Secure Peering IPSec                                                 |                                |
| Temperature: 54°C                                                                                                    | Accelerator                                                                    | CIFS Prepopulation<br>HTTP                     |                                                                      |                                |
| Optimized LAN Throughput Over Last Week                                                                                                    | Domain Join<br>Auto Config<br>Service Accounts                                 | Oracle Forms<br>MAPI<br>NFS<br>Lotus Notes     |                                                                      |                                |
|                                                                                                    |                                                                                | Curix                                          |                                                                      |                                |

③ 画面下部の「Bulk Export」で、赤枠内のチェックボックスをすべて入れ、パスワードを入力し、「Export」をクリックし、任意の場所に保存します。

例 バックアップファイル名(デフォルト) ssl\_bulk\_export.bin

(注意)設定したパスワードは忘れないようご自身で控えておいて下さい。このパスワードを忘れた場合、リストアができません。

| What a new client cipiter I with the selected |                            |          |
|-----------------------------------------------|----------------------------|----------|
| 🔲 Rank                                        | Cipher String / Suite Name |          |
| ► 1                                           | DEFAULT                    |          |
| 4                                             |                            | Þ.       |
|                                               |                            |          |
| Show Effective Overall Cipher List            |                            |          |
| Server Cinhers                                |                            |          |
| Add a New Server Cipher Remove Selected       |                            |          |
| Rank                                          | Cloher String / Suite Name |          |
|                                               |                            |          |
| ■ ▶ 1                                         | DEFAULT                    |          |
| 4                                             |                            | <u>F</u> |
| Show Effective Overall Cipher List            |                            |          |
| Bulk Import                                   |                            |          |
| Upload File ファイルを選択 ssl bulk ext              | port.bin                   |          |
| Password to Decrypt:                          |                            |          |
|                                               |                            |          |
| Import                                        |                            |          |
|                                               |                            |          |
|                                               |                            |          |
| Bulk Export                                   |                            |          |
| Include Server Certificates and Private Keys  |                            |          |
| Include SCEP/CRL Configuration                |                            |          |
| Password:                                     |                            |          |
| Password Confirm:                             |                            |          |
| Export                                        |                            |          |
|                                               |                            |          |

# 2 リストア手順

リストアを実施する際は、下記手順に従い実施してください。

# 2.1 ライセンス適用

機器本体ヘライセンスを適用します。ライセンスを適用しない場合、最適化が有効になりません。

① ブラウザから SteelHead アプライアンスの管理画面を開き、ログインしてください。

・アクセス先 HTTP or HTTPS://SteelHeadの IP アドレス

・ユーザ名:お客様管理 パスワード:お客様管理

### ② ADMINISTRATION → Licenses $\frac{1}{2}$ by $\frac{1}{2}$

| DASHBOARD | NETWORKING | OPTIMIZATION     | REPORTS          | ADMINISTRATION HELP |
|-----------|------------|------------------|------------------|---------------------|
|           |            | MAINTENANCE      | SECURITY         | SYSTEM SETTINGS     |
|           |            | Services         | General Settings | Announcements       |
|           |            | Scheduled Jobs   | User Permissions | Alarms              |
|           |            | Licenses         | Password Policy  | Date/Time           |
|           |            | Software Upgrade | RADIUS           | Monitored Ports     |
|           |            | Reboot/Shutdown  | TACACS+          | SNMP Basic          |
|           |            |                  | SAML             | SNMP v3             |
|           |            |                  | Secure Vault     | SNMP ACLs           |
|           |            |                  | Management ACL   | Email               |
|           |            |                  | Web Settings     | Logging             |
|           |            |                  | REST API Access  | My Account          |
|           |            |                  |                  | Configurations      |

③ 「Add a New License」をクリックします。

| A NAVA                                                                                                    |                                                                                                    |                                                   | riverbed                        |
|----------------------------------------------------------------------------------------------------|----------------------------------------------------------------------------------------------------|---------------------------------------------------|---------------------------------|
| OUAKA /SteelHead-                                                                                                    | ip 192.168.72.253 + CK3070 (CK3070H) (x86_54                                                                                                    | Q + 9.0.1 + uptime 21 hours, 44 minutes + Tur     | 03:03 GMT+0000 admin   Sign out |
|                                                                                                    | DASHBOARD NETWORKING                                                                                                    | OPTIMIZATION REPORTS                              | ADMINISTRATION HELP             |
|                                                                                                    | The optimization service is not properly licensed.                                                                                                    | R-                                                |                                 |
|                                                                                                    | our appliance cannot connect to the license server. Please visit the license portal to activate your                                                                                                |                                                   |                                 |
|                                                                                                    | lease also do one of the following:                                                                                                    |                                                   |                                 |
|                                                                                                    | <ul> <li>Change the network configuration to allow the appliance to connect to the license server,<br/>applicanting inverted.com. Then perform Fetch Updates Now from the Licenses page.</li> </ul> |                                                   |                                 |
|                                                                                                    | <ul> <li>Visit the <u>license postal</u> to copy licenses manually. Enter the licenses on the <u>Licenses page</u>.</li> </ul>                                                                      |                                                   |                                 |
|                                                                                                    | his appliance's serial number is £D85R000ADC8.                                                                                                    |                                                   |                                 |
|                                                                                                    |                                                                                                    |                                                   |                                 |
| Licenses Maintenance > Licenses @                                                                                                    |                                                                                                    |                                                   |                                 |
|                                                                                                    |                                                                                                    |                                                   |                                 |
| Add a New License     Remove Selected                                                                                                    | Parcristion                                                                                                    | Status                                            | Method                          |
| U LK1-SH10RASE-0000-0000-1-C905-FR30-73AB                                                                                                    | Scalable Data Referencing (SDR)                                                                                                    | Valid                                             | Marmal                          |
|                                                                                                    | Microsoft Di Evoltanna                                                                                                    | Valid                                             | Manual                          |
| U DK15H10EXCH000000001E15E61C60164                                                                                                    | Microsoli(k) Exchange                                                                                                    | vano                                              | Maritaat                        |
|                                                                                                    | Windows(R) File Servers                                                                                                    | Valid                                             | Manual                          |
| UK1-SH10CIPS-0000-0000-1-4A9B-FF58-CDB6                                                                                                    |                                                                                                    |                                                   | Manual                          |
| UK1-SH10CIF5-0000-0000-1-449B-FF58-CDB6                                                                                                    | Enhanced Cryptographic License Key                                                                                                    | Valid                                             | WHEN HELED                      |
| LK1-SH10C1F5-0000-0000-1-4301-81C8-6268      LK1-SH4055L-0000-0000-1-4301-81C8-6268                                                                                              | Enhanced Cryptographic Ucense Key<br>Model CX3070H Specification                                                                                                    | Valid<br>Not installed                            |                                 |
| LK1-SH10CIP5-0000-0000-1-4X815-FSB-CDB6     LK1-SH40555-0000-0000-1-4301-81C0-4268      Included                                                                                 | Enhanced Cryptographic License Key<br>Model CX3070H Specification<br>Microsoft(I7) SQL Server                                                                                                    | Valid<br>Not installed<br>Valid                   |                                 |
| LX1:3419CF8-0000-0000-1-4081-8F58-CD86     LX1:34405CF8-0000-0000-1-4301-81C8-4268      Included     Included                                                                    | Erihanzed Crystographic Ucense Key<br>Model CX3076H Specification<br>Microsoft/05 SQL Server<br>NaS                                                                                                 | Valid<br>Not installed<br>Valid<br>Valid          |                                 |
| KI134H9C0F5-0000-0000-1-4408-8F56-C086     LI134H9C0F5-0000-0000-1-4301-8F56-C086     LI134H9C0F5-0000-0000-1-4301-8F56-C086     Included     Included     Included     Included | Erihanood Crystographic Uconse Key<br>Model CA3076H Specification<br>Microsoft/01 SQL Server<br>NrS<br>HTTP                                                                                         | Valid<br>Not installed<br>Valid<br>Valid<br>Valid | Included<br>Included            |

④ ライセンスキーを張り付け、「Add」をクリックします。

※複数ある場合は、すべて登録します。

| rト 📒 機器ログイン 🧾 便利サイト 📑 社内観道 Ġ Google 🛛                                                                                                    | SH1 Current Conne                                                                                                    | W 37 :                                                         |
|----------------------------------------------------------------------------------------------------|----------------------------------------------------------------------------------------------------|----------------------------------------------------------------|
| • OSAKA / SteelHead                                                                                                    | φ 102.168.72.253 - CI3070 (CI32704) (c86,64) + 8.6.1 + «pr                                                                                                    | ne 21 hours, 44 minutes + Twe 02:03 GMT +0000 edmin   Sign ewe |
|                                                                                                    | DASHBOARD NETWORKING OPTIMIZ                                                                                                    | ATION REPORTS ADMINISTRATION HELP                              |
|                                                                                                    | The optimization service is not properly licensed.                                                                                                    | 🕞 fave to 0161. 🕥 Restart Services                             |
|                                                                                                    | Your appliance cannot connect to the license server. Please visit the <u>license portar</u> to activate your<br>licenses for this appliance.                                                |                                                                |
|                                                                                                    | Please also do one of the following:  Change the network configuration to allow the appliance to connect to the license server,                                                             |                                                                |
|                                                                                                    | aplilicensing, riverbed.com. Then perform Fetch Updates Now from the <u>Licenses page</u> .  • Visit the license portal to coav licenses manually. Enter the licenses on the Licenses page. | ノイビノ人工ノーの1人意                                                   |
|                                                                                                    | This appliance's serial number is LDBSK000FADC8.                                                                                                    |                                                                |
|                                                                                                    |                                                                                                    |                                                                |
| Enter or paste the internet into the feet area to<br>Licit-ASSPECCX3070A-4557-4581-1-4012-2487                                                  | ation:<br>                                                                                                    |                                                                |
| Enter or caste the licenses into the feet area b<br>Lt1-455PECCX07084-4557-4581-1-4012-3487                                                     | 1900<br>19030<br>Joschpton                                                                                                    | Status Method                                                  |
| Enter or pasts the liferines into the feet area to<br>LST-ASSPECCX8070A-4557-4581-1-0012-2487           Add           Literne           Literne | 25000<br>25030<br>Description<br>348 Solable Data Referencing SDR)                                                                                                    | Status Method<br>Valid Manual                                  |

# 2.1.1 (機種が xx70 シリーズの場合)

追加したライセンスと同じ「Hardware Specifications」を選択して「Apply」をクリックします。

※ライセンス横の Status にある期限はライセンスの有効期限を示しています。

ライセンス期限が超過した場合、最適化機能が有効となりません。

| Licenses Maintenance > Licenses (2)                                                                                       |                                    |                          |              |
|----------------------------------------------------------------------------------------------------|------------------------------------|--------------------------|--------------|
| Add a New License  Remove Selected License                                                                                | Description                        | Status                   | .たうイヤンスからモデル |
| LK1-SH10BASE-0000-0000-1-C905-EB30-73AB                                                                                   | Scalable Data Referencing (SDR)    | Valid                    |              |
| LK1-SH10EXCH-0000-0000-1-E15E-B1C8-D164                                                                                   | Microsoft(R) Exchange              | を判別                      |              |
| LK1-SH10CIFS-0000-0000-1-4A9B-FF58-CDB6                                                                                   | Windows(R) File Servers            | Valid                    | Manual       |
| LK1-MSPECCX3070M-4557-45B1-1-A012-34E7-BD30                                                                               | Model CX3070M Specification        | Valid through 2018/11/06 | Manual       |
| LK1-SH40SSL-0000-0000-1-4301-B1C8-626B                                                                                    | Enhanced Cryptographic License Key | Valid                    | Manual       |
| -                                                                                                    | Model CX3070H Specification        | Not installed            | 122          |
| Included                                                                                                    | Microsoft(R) SQL Server            | Valid                    | Included     |
| Included                                                                                                    | NFS                                | Valid                    | Included     |
| Included                                                                                                    | нттр                               | Valid                    | Included     |
| Included                                                                                                    | Oracle Forms                       | Valid                    | Included     |
| 4                                                                                                    |                                    |                          | •            |
| Fetch Updates Now                                                                                                    |                                    |                          |              |
| Hardware Specifications                                                                                                   | ③モテルを選択し[Ap                        | ply」を押ト                  |              |
| CX3070L: BW Limit: 50000 Kb/s Connection Limit: 3000 (runnable)     CX3070M: BW Limit: 100000 Kb/s Connection Limit: 6000 |                                    |                          |              |
|                                                                                                    |                                    |                          |              |
| CX3070H: BW Limit: 100000 Kb/s Connection Limit: 9000                                                                     |                                    |                          |              |

### 2.1.2 (機種が xx80 シリーズの場合)

① ライセンスが追加されたことを確認します。

※「Specifications」を指定する必要はありません。

### riverbed • 3080 / SteelHead ip 172.19.208.31 • CXA3080B110 (CXAL3080) (x86\_64) • 9.9.1 • uptime 27 minutes, 27 seconds • Thu 10:10 GMT +0000 admin | Sign out DASHBOARD NETWORKING OPTIMIZATION REPORTS ADMINISTRATION HELP Licenses Maintenance > Licenses ⑦ Restart Services □印があるのが、追加ライセンス Licenses on this Appliance Add License Remo ve <u>Licen</u> Refresh Licenses Z License Description Status Method Base Optimization Service Scalable Data Referencing (SDR) Optimization HTTP Optimization SSL Optimization Single Ended HTTP Cache SaaS Accelerator Support Legacy Cloud Accelerator Support Microsoft(R) Exchange (MAPI) Optimization Windows(R), Flak Servers (SMB/CIFS) Optimization CXAL3080 Valid Mar 15 2020 STANDARD Manual Þ Appliance Specifications CXA3080B110: BW Limit: 235000 Kb/s Connection Limit: 14000

### ② ライセンスエラー画面が表示されていないことを確認します。

反映まで数分程度かかりますので、適宜画面を更新します。

| OSAKA / SteelHead                                               | (p 192.166.72.253 + CK3078 (CK<br>DASHBOARD NE | 3070M) (x85,54) + 9.6.1 + uptime 21 hours, 50 minutes<br>TWORKING OPTIMIZATION REPORT | Tue 02:05 GMT +0000 edmin   Sign out     ADMINISTRATION HELP |
|-----------------------------------------------------------------|------------------------------------------------|---------------------------------------------------------------------------------------|--------------------------------------------------------------|
| Licenses Maintenance > Licenses @                               |                                                |                                                                                       |                                                              |
| Add a New License  Remove Selected                              |                                                |                                                                                       | ライセンスエラー画面                                                   |
| License                                                         | Description                                    | Status                                                                                |                                                              |
| LK1-SH10BASE-0000-0000-1-C905-EB30-73AB                         | Scalable Data Referencing (SDR)                | Valid                                                                                 | 表示されていない状                                                    |
| LK1-SH10EXCH-0000-0000-1-E15E-B1C8-D164                         | Microsoft(R) Exchange                          | Valid                                                                                 |                                                              |
| LK1-SH10CIF5-0000-0000-1-4A98-FF58-CD86                         | Windows(R) File Servers                        | Valid                                                                                 | Manual                                                       |
| LK1-MSPECCX3070M-4557-4581-1-A012-34E7-BD30                     | Model CX3070M Specification                    | Valid through 2018/11/06                                                              | Manual                                                       |
| LK1-SH40SSL-0000-0000-1-4301-B1C8-626B                          | Enhanced Cryptographic License Key             | Valid                                                                                 | Manuai                                                       |
| Included                                                        | Microsoft(R) SQL Server                        | Valid                                                                                 | Included                                                     |
| Included                                                        | NES                                            | Valid                                                                                 | Included                                                     |
| Included                                                        | HTTP                                           | Valid                                                                                 | Included                                                     |
| Included                                                        | Oracle Forms                                   | Valid                                                                                 | Included                                                     |
| *                                                               |                                                |                                                                                       | 7                                                            |
| Fetch Updates Now                                               |                                                |                                                                                       |                                                              |
| Hardware Specifications                                         |                                                |                                                                                       |                                                              |
| CX3070L: BW Limit: 50000 Kb/s Connection Limit: 3000 (runnable) |                                                |                                                                                       |                                                              |

# 2.2 設定ファイルのリストア

 SteelHead に接続する端末上に FTP サーバ/SCP サーバを立てます。または、SteelHead の Primary ポートからアクセスで きる FTP サーバ/SCP サーバを準備します。

・FTP サーバを利用する場合

例 FTP ユーザ:admin FTP ユーザーパスワード:password

FTP ユーザーディレクトリ: C:¥Users¥xxx¥Documents¥FTPserver¥

・SCP サーバを利用する場合、環境に合わせた設定をご利用ください。

- ② 用意したリストア用 config のファイル名を変更します。
   例 initial ⇒ config-msys
- ③ 用意したリストア用 config を FTP ユーザ/SCP ユーザーディレクトリ配下に配置します。
   ・FTP の場合
   例 C:¥Users¥xxx¥Documents¥FTPserver¥config-msys
- ④ Teraterm を起動し、SteelHead にコンソール経由でログイン後、下記のコマンドを実行します。
   ・FTP の場合 configuration fetch ftp://"ユーザ名:パスワード"@"作業端末の IP アドレス"/設定ファイル

amnesiac > **en** 

amnesiac # conf t amnesiac (config) # configuration fetch ftp://admin:password@192.168.1.1/config-msys

(注意) Config のファイル名が重複する場合、設定ファイルのアップロードができません。

・SCP サーバを利用する場合、環境に合わせた設定をご利用ください。

⑤ 以下のコマンドを実行します。

| amnesiac (config) # show configuration files |                     |  |          |  |  |
|----------------------------------------------|---------------------|--|----------|--|--|
| config-msys                                  | 2018/12/20 08:07:34 |  |          |  |  |
| initial.bak                                  | 2018/12/20 07:59:12 |  | コマンド出力結果 |  |  |
| initial (active)                             | 2018/12/20 08:01:14 |  |          |  |  |

### ⑥ 以下のコマンドを実行します。

# amnesiac (config) # configuration switch-to config-msys

※プロンプトが応答するまでしばらく待ちます。

※この時点で設定がリストアされるため、ホスト名が変わります。

### SH (config) # show configuration files

| config-msys (active) | 2018/12/20 08:07:34 |              |
|----------------------|---------------------|--------------|
| initial.bak          | 2018/12/20 07:59:12 | <br>コマンド出力結果 |
| initial              | 2018/12/20 08:01:14 |              |

### ⑦ 以下のコマンドを実行します。

SH (config) # reload

※機器が再起動しますので、しばらく待ちます。

※再起動が完了するまで、5分~10分ほどお待ちください。

# 2.3 時刻同期

- ① 作業端末の IP アドレスをリストア後 SteelHead の IP アドレスと同じセグメントにし、Primary ポートに接続します。
- Teraterm を起動し SteelHead に SSH 接続します。
   IP アドレス リストア後の IP アドレス
   ユーザ名 お客様管理
   パスワード お客様管理
- ③ 下記のコマンドを実行し、現在の時刻に合わせます。
  - SH > **en**
  - SH # conf t
  - SH (config) # clock set 'yyyy/mm/dd/ HH:MM:SS'
    - 例 clock set '2019/01/30 19:00:00'

※NTP Server を利用している場合は、以下のエラーログが出力されるので、

% NTP enabled, clock adjustment not allowed

以下のコマンドを実行します。

- SH (config) # **ntp disable**
- SH (config) # clock set 'yyyy/mm/dd/ HH:MM:SS'
- SH (config) # ntp enable

# 2.4 証明書のリストア

※SSL 最適化を利用していない場合、本作業は不要です。

 ブラウザから SteelHead アプライアンスの管理画面を開き、ログインします。 アクセス先 HTTP or HTTPS://リストア後の IP アドレス ユーザ名:お客様管理 パスワード:お客様管理

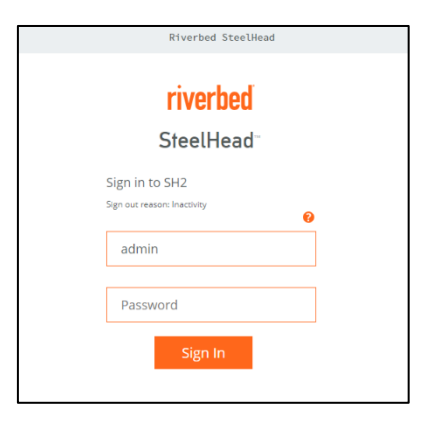

② OPTIMIZATION → Advanced Settings  $e^{jy}$ 

|                                                                                                    |                                                                                                    | ▼ ぴ】 検索                                                                 |                                                                                               | - ロ ×<br>タモ 命☆ 磁 0                |
|----------------------------------------------------------------------------------------------------|----------------------------------------------------------------------------------------------------|-------------------------------------------------------------------------|-----------------------------------------------------------------------------------------------|-----------------------------------|
| SH1/SteelHead     ip 10.177     DASHBOARI                                                                                                    | .125.3 • CX770 (CX770H) (x8                                                                          | 36_64) • 9.8.0 • uptime 1 da                                            | y, 4 hours • Wed 15:48 JST +                                                                  | riverbed<br>0900 admin   Sign out |
| Dashboard ⑦<br>Welcome to the Management Console for <b>SH1</b> !                                                                                                    | NETWORK SERVICES<br>General Service Settings<br>In-Path Rules<br>Peering Rules<br>Transport Settings | DATA REPLICATION<br>FCIP<br>SRDF<br>SnapMirror<br>Data Store            | SSL<br>SSL Main Settings<br>Secure Peering (SSL)<br>Certificate Authorities<br>CRL Management | BRANCH SERVICES<br>Caching DNS    |
| System Status         System Uptime:       1 day, 4 hours       System Health:       Healthy         Service Uptime:       21 hours, 47 minutes       SCC:       Not Managed         Temperature:       54°C | Service Ports<br>SAAS<br>SaaS Accelerator<br>Legacy Cloud<br>Accelerator                             | Performance<br>PROTOCOLS<br>CIFS (SMB1)<br>SMB2/3<br>CIFS Prepopulation | Advanced Settings                                                                             |                                   |
| Optimized LAN Throughput Over Last Week                                                                                                    | ACTIVE DIRECTORY<br>Domain Join<br>Auto Config<br>Service Accounts                                   | HTTP<br>Oracle Forms<br>MAPI<br>NFS<br>Lotus Notes<br>Citrix            |                                                                                               |                                   |

③ 画面下部の「Bulk Import」の「ファイルを選択」からリストア用証明書ファイルを指定し、パスワードを入力後、「Import」をクリックします。

バックアップファイル名(デフォルト) ssl\_bulk\_export.bin

※パスワードはリストア用証明書ファイルのエクスポート時に設定された値のため、お客様ご自身でご確認ください。

| What a new client cipiter whe                                                                  | IOVE DETECTED              |  |   |
|------------------------------------------------------------------------------------------------|----------------------------|--|---|
| 🔲 Rank                                                                                         | Cipher String / Suite Name |  |   |
| ► 1                                                                                            | DEFAULT                    |  |   |
| 4                                                                                              |                            |  | • |
| Show Effective Overall Cipher List                                                             | 1                          |  |   |
| Server Ciphers:                                                                                |                            |  |   |
| 🔁 Add a New Server Cipher 💿 Re                                                                 | move Selected              |  |   |
| 🔲 Rank                                                                                         | Cipher String / Suite Name |  |   |
| ► 1                                                                                            | DEFAULT                    |  |   |
| 4                                                                                              |                            |  | * |
| Show Effective Overall Cipher Lise Bulk Import Upload File: ファイルをお Password to Decrypt: Import | 韻<br>ssl_bulk_export.bin   |  |   |
|                                                                                                |                            |  |   |
| Bulk Export                                                                                    |                            |  |   |
| Include Server Certificates and F                                                              | rivate Keys                |  |   |
| Include SCEP/CRL Configuration                                                                 |                            |  |   |
| Password:                                                                                      |                            |  |   |
| Password Confirm:                                                                              |                            |  |   |
| Export                                                                                         |                            |  |   |

④ 正常にインポートできたことを以下の画面にて確認します。

| • SH1/SteelHead |                                                                 | ip 172.19.208.3: | 2 • CX770 (CX770H) (x86 | _64) • 9.8.0 • uptime 3 d | ays, 19 hours 🔸 M | on 06:00 CET +0100 adr | nin   Sign out |
|-----------------|-----------------------------------------------------------------|------------------|-------------------------|---------------------------|-------------------|------------------------|----------------|
|                 |                                                                 | DASHBOARD        | NETWORKING              | OPTIMIZATION              | REPORTS           | ADMINISTRATION         | HELP           |
|                 | Bulk-import success. Peering certificate and key were replaced. |                  |                         |                           | <b>•</b>          | Save to Disk 💭 Resta   |                |

# 2.5 Peer 証明書の入替

※SSL 最適化を利用していない場合、本作業は不要です。

SSL 最適化を行っている場合、SteelHead は対向の Riverbed 製品と Peer 証明書(PEM)を用いた信頼関係の構築を行 っており、これを Secure Peering と呼びます。

リストアを実施した際、リストア対象機器とSecure Peeringを組んでいた対向のRiverbed製品に対して、Peer証明書(PEM) の更新をお客様にて行う必要があります。

### 2.5.1 リストア機器で実施

① ブラウザから管理画面を開き、SteelHead アプライアンスへログインします。 アクセス先 HTTP or HTTPS://リストア後の IP アドレス ユーザ名:お客様管理 パスワード:お客様管理

### ② OPTIMAIZATION $\rightarrow$ Secure Peering(SSL)をクリックします。

# riverbed

| ■ SH1 / SteelHead <sup>™</sup>                          | ip 10.177.125.3 • CX770 (CX770H) (; | (86_64) • 9.8.0 • uptime 1 | day, 6 hours • Wed 17: | <b>۲۱۷۵</b><br>۱ یا Admin در ۲۲ ۲۶۲ | <b>FDCO</b><br>Sign out |
|---------------------------------------------------------|-------------------------------------|----------------------------|------------------------|-------------------------------------|-------------------------|
| D                                                       | ASHBOARD NETWORKING                 | OPTIMIZATION               | REPORTS A              | DMINISTRATION                       | HELP                    |
|                                                         | NETWORK SERVICES                    | DATA REPLICATION           | SSL                    | BRANCH SERVIC                       | ES                      |
| Dashboard @                                             | General Service Settings            | FCIP                       | SSL Main Settings      | Caching DNS                         |                         |
| Dashboard                                               | In-Path Rules                       | SRDF                       | Secure Peering (SSL)   |                                     |                         |
|                                                         | Peering Rules                       | SnapMirror                 | Certificate Authoritie | !5                                  |                         |
| Welcome to the Management Console for <b>SH1</b>        | Transport Settings                  | Data Store                 | CRL Management         |                                     |                         |
| Welcome to the Management console for Smi.              | Service Ports                       | Performance                | Advanced Settings      |                                     |                         |
| System Status                                           |                                     |                            | Secure Peering IPSec   |                                     |                         |
| System Status                                           | SAAS                                | PROTOCOLS                  |                        |                                     |                         |
| System Uptime: 1 day, 6 hours System Health: Healthy    | SaaS Accelerator                    | CIFS (SMB1)                |                        |                                     |                         |
| Service Uptime: 13 minutes, 41 seconds SCC: Not Managed | Legacy Cloud                        | SMB2/3                     |                        |                                     |                         |
| Temperature: 55°C                                       | Accelerator                         | CIFS Prepopulation         |                        |                                     |                         |
|                                                         |                                     | нттр                       |                        |                                     |                         |
| Outinains d. LAN Thursdall on the set West              |                                     | Oracle Forms               |                        |                                     |                         |
| Optimized LAN Inroughput Over Last week                 | Domain Join                         | MAPPING WIGTEN S           |                        |                                     |                         |
|                                                         | Auto Config                         | NFS                        |                        |                                     |                         |
| 1.0 Gbps                                                | Service Accounts                    | Lotus Notes                |                        |                                     |                         |
|                                                         |                                     | Citrix                     |                        |                                     |                         |

### ③ Certificate $\rightarrow$ PEM をクリックします。

| Certificate:        |                                                                                                    |                         |                         |  |
|---------------------|----------------------------------------------------------------------------------------------------|-------------------------|-------------------------|--|
| Details PEM Replace | Export Generate CSR<br>TF5 13MADC SqC31b 100EBDUMM<br>pMDB04YY28 (E WC AGAUEC qu'u<br>AGAUEBMUUD ELEYYWS 13AV)<br>all her Casal and the Casal<br>all her Casal and the Casal<br>all her Casal and the Casal<br>photon of the Casal<br>all her Casal and the Casal<br>photon of the Casal<br>photon of the Casa | SCEP Management         |                         |  |
| Peering Trust:      | ity 🕄 Remove Selected                                                                                                    | Issued To 🗧             | Expiration Date 🕆       |  |
| ■ ► SH1             |                                                                                                    | Steelhead EC7JU000FADB1 | Dec 3 02:43:10 2020 GMT |  |

### ④ 以下の様にドラッグしコピーします。

Certificate:

| Deta        | alis         PEM         Replace         Export         Get           BEGIN         CENTEFICAT         FaccCASPaperEAGLA         Handback         Seg           FaccCASPaperEAGLA         HANBORG TSPE         FacCCASPaperEAGLA         Handback         Seg           DIDDITACK         DiDDITACK         DiDDITACK         Handback         Seg         Seg           DIDDITACK         DiDDITACK         DiDITACK         DiDITACK         DiDITACK | Interacte CSR         SCEP Management           SID 30xEB00UM1 CMXSWHQYD         SID 30xEB00UM1 CMXSWHQYD           CXAALUE Cgwladd CXALUE         SID 30xEB00UM1 CMXSWHQYD           UE2YWS JAXY Ib 27MECAU         SID 30xEB00UM1 CMXSWHQYD           UE2YWS JAXY Ib 27MECAU         SID 30xEB00UM1 CMXSWHQYD           UE2YWS JAXY Ib 27MECAU         SID 30xEB00UM1 CMXSWHQYD           UE2YWS JAXY IB 27MECAU         SID 30xEB00UM1 CMXSWHQYD           VAW JAX CMXSWHQYD CMXSWHQYD         SID 30xEB00UM1 CMXSWHQYD           SID 30xEB00UM1 CMXSWHQYD CMXSWHQYD C |                         |  |
|-------------|----------------------------------------------------------------------------------------------------|----------------------------------------------------------------------------------------------------|-------------------------|--|
| Peer<br>C A | <b>ring Trust:</b><br>.dd a New Trusted Entity 📀 Remo                                                                                                    | ve Selected                                                                                                    |                         |  |
|             | Trusted Entity ≑                                                                                                    | Issued To 🔶                                                                                                    | Expiration Date ≑       |  |
|             | ▶ SH1                                                                                                    | Steelhead EC7IU000EADB1                                                                                                    | Dec 3 02:43:10 2020 GMT |  |

### ⑤ 画面下部の Peering Trust / Mobile Trust の内容確認

※Peering Trust や Mobile Trust のリストに存在する機器(対向機器)には、リストア前の証明書情報が登録されている ため、対向機器にログインし、故障機の証明書情報削除および代替機の証明書情報登録を行います。対向機器が複数存在 する場合、全ての機器に対して実施します。

| Peering Trust:                                                                  |  |
|---------------------------------------------------------------------------------|--|
| 🕀 Add a New Trusted Entity 💿 Remove Selected                                    |  |
| Trusted Entity ≑                                                                |  |
|                                                                                 |  |
| 4                                                                               |  |
|                                                                                 |  |
|                                                                                 |  |
| Mobile Trust:                                                                   |  |
| Mobile Trust:<br>Add a New Mobile Entity 📀 Remove Selected                      |  |
| Mobile Trust:<br>Add a New Mobile Entity ③ Remove Selected<br>Trusted Entity \$ |  |
| Mobile Trust:<br>Add a New Mobile Entity ③ Remove Selected<br>Trusted Entity \$ |  |
| Mobile Trust:<br>Add a New Mobile Entity ③ Remove Selected<br>Trusted Entity 章  |  |

### 対向機器で実施

⑥ 対向機器にログインし、証明書情報の入れ替えを実施

対向機器の製品やバージョンによって操作方法が異なりますので、下記ページをご参照ください。 対向機器: SteelHead version9 → 「2.5.2 対向機器が SteelHead version9.xの場合」 対向機器: SteelHead version8 → 「2.5.3 対向機器が SteelHead version8.xの場合」 対向機器: SMC → 「2.5.4 対向機器が SMCの場合」

#### 2.5.2 【対向機器のソフトウェアバージョン:9.xの場合】

対向の SteelHead の管理画面にログインします。 (1) ※注意:複数台ある場合は、全ての機器に同様の設定を行います。 アクセス先 HTTP or HTTPS://対向の SteelHead の IP アドレス(お客様管理) ユーザ名:お客様管理パスワード:お客様管理

| Riverbed SteelHead          |   |
|-----------------------------|---|
| riverbed                    |   |
| SteelHead <sup></sup>       |   |
| Sign in to SH2              |   |
| Sign out reason: Inactivity | 0 |
| admin                       |   |
|                             |   |
| Password                    |   |
| Sign In                     |   |
|                             |   |

riverbed

#### (2) OPTIMAIZATION $\rightarrow$ Secure Peering(SSL)をクリックします。

#### SH1 / SteelHead ip 10.177.125.3 • CX770 (CX770H) (x86 64) • 9.8.0 • uptime 1 day, 6 hours • Wed 17:47 |ST +0900 admin | Sign out DASHBOARD NETWORKING OPTIMIZATION REPORTS ADMINISTRATION HELP BRANCH SERVICES NETWORK SERVICES DATA REPLICATION SSL Dashboard @ General Service Settings SSL Main Settings Caching DNS Secure Peering (SSL) Certificate Authorities Peering Rules SnapMirror CRL Management Transport Settings Data Store Welcome to the Management Console for SH1! Service Ports Performance Advanced Settings Secure Peering IPSec System Status SAAS PROTOCOLS System Uptime: 1 day, 6 hours System Health: Healthy CIFS (SMB1) Service Uptime: 13 minutes, 41 seconds SCC: Not Managed Legacy Cloud Accelerator SMB2/3 55°C Temperature: **CIFS** Prepopulation ACTIVE DIRECTORY oracle Forms MAPLING Width Summary Over Last Week Optimized LAN Throughput Over Last Week Domain Join Auto Config 1.0 Gbps

#### 3 下記赤枠の [▶] をクリックします。

| Peering Trust:                        | ted                     |                         |   |
|---------------------------------------|-------------------------|-------------------------|---|
| <ul> <li>Trusted Entity \$</li> </ul> | Issued To 👙             | Expiration Date 👙       |   |
| ✓ ► H3                                | Steelhead EC7JX000F563F | Dec 3 15:50:45 2020 GMT |   |
| 4                                     |                         |                         | • |

#### 赤枠内のシリアル番号または、ホスト名が故障機と同じであることを確認します。 (4)

| Peering Trust:                        | d                       |                         |   |
|---------------------------------------|-------------------------|-------------------------|---|
| <ul> <li>Trusted Entity \$</li> </ul> | Issued To ≑             | Expiration Date 👙       |   |
| ✓ ▶ SH3                               | Steelhead EC7JX000F563F | Dec 3 15:50:45 2020 GMT |   |
| 4                                     |                         |                         | Þ |

#### 赤枠にチェックし、「Remove Selected」をクリックし、故障機の証明書を削除します。 (5)

| Peering Trust:<br>Add a New Trusted Entity Remove Selected |                         |                         |
|------------------------------------------------------------|-------------------------|-------------------------|
| Trusted Entity \$                                          | Issued To 💠             | Expiration Date 👙       |
| ✓ ► SH3                                                    | Steelhead EC7JX000F563F | Dec 3 15:50:45 2020 GMT |
| 4                                                          |                         | 4                       |
|                                                            |                         |                         |

## ⑥ 画面下部の Peering Trust 内の「Add a New Trusted Entity」をクリックします。

|                                                                                                    | the second second second second second second second second second second second second second second second se |                    | Pro A |
|----------------------------------------------------------------------------------------------------|----------------------------------------------------------------------------------------------------|--------------------|-------|
| → C ① 保護されていない通信   10.177.125.1/mgmt/g                                                                                       | gui?p=setupServiceProtocolsSSLPeering                                                                           |                    | ar ar |
| Type: RSA                                                                                                    |                                                                                                    |                    |       |
| Size: 3072                                                                                                    |                                                                                                    |                    |       |
|                                                                                                    |                                                                                                    |                    |       |
|                                                                                                    |                                                                                                    |                    |       |
| Describe - Truck                                                                                                    |                                                                                                    |                    |       |
| Peering Trust:                                                                                                    |                                                                                                    |                    |       |
| Add a New Trusted Entity Remove Selected                                                                                     |                                                                                                    |                    |       |
| Trusted Entity 🗘                                                                                                    | Issued To 💠                                                                                                    | Expiration Date ≑  |       |
|                                                                                                    | No Trusted Entities                                                                                             |                    |       |
| 4                                                                                                    |                                                                                                    |                    | •     |
|                                                                                                    |                                                                                                    |                    |       |
|                                                                                                    |                                                                                                    |                    |       |
| SCED Depring Trust                                                                                                    |                                                                                                    |                    |       |
| JULF FEETINE TRUST.                                                                                                    |                                                                                                    |                    |       |
| Add a New SCEP Entity O Remove Selected                                                                                      |                                                                                                    |                    |       |
| Add a New SCEP Entity Remove Selected                                                                                        | terred Tr. A                                                                                                    | Duriantian Data A  |       |
| Add a New SCEP Entity ③ Remove Selected<br>Trusted Entity 章                                                                  | Issued To 💠                                                                                                    | Expiration Date ≑  |       |
| Add a New SCEP Entity 🛞 Remove Selected Trusted Entity 🗧                                                                     | Issued To \$<br>No SCEP Entities.                                                                               | Expiration Date ≑  |       |
| Add a New SCEP Entity © Remove Selected<br>Trusted Entity ÷                                                                  | Issued To ‡<br>No SCEP Entities.                                                                                | Expiration Date 🗘  | 4     |
| Add a New SCEP Entity 🔅 Remove Selected<br>Trusted Entity 🗧                                                                  | Issued To \$<br>No SCEP Entities.                                                                               | Expiration Date 🗘  | •     |
| Add a New SCEP Entity 🔅 Remove Selected<br>Trusted Entity :                                                                  | Issued To \$<br>No SCEP Entities.                                                                               | Expiration Date \$ | •     |
| Add a New SCEP Entity Remove Selected<br>Trusted Entity :                                                                    | Issued To 💲<br>No SCEP Entities.                                                                                | Expiration Date 🗘  | •     |
| Add a New SCEP Entity © Remove Selected<br>Trusted Entity :<br>*<br>*<br>*<br>*<br>*<br>*<br>*<br>*<br>*<br>*<br>*<br>*<br>* | Issued To \$<br>No SCEP Entities.                                                                               | Expiration Date 🗘  | ,<br> |
| Add a New SCEP Entity © Remove Selected Trusted Entity :  Mobile Trust: Add a New Mobile Entity © Remove Selected            | Issued To \$<br>No SCEP Entities.                                                                               | Expiration Date 🗘  | •     |

⑦ 以下赤枠の[Trust New Certificate] [Cert Text] にチェックを入れます。

| Trust Existing CA                                                                                               |                                              |                   |  |
|----------------------------------------------------------------------------------------------------|----------------------------------------------|-------------------|--|
| AC_Camerfirma_S.AChambers_of_Con                                                                                | merce_2008                                   |                   |  |
| Full CA Name: AC_Camerfirma_S.ACha<br>Issuer: Chambers of Commerce Root - 2                                     | nbers_of_Commerce_2008<br>008                |                   |  |
| Trust New Certificate                                                                                           |                                              |                   |  |
| Optional Local Name:                                                                                            | (ignored if importing multiple certificates) |                   |  |
| ○ Local File ファイルを選択 選択され                                                                                       | 1ていません                                       |                   |  |
| Cert Text                                                                                                    |                                              |                   |  |
| Add                                                                                                    |                                              |                   |  |
| The second second second second second second second second second second second second second second second se | Issued To A                                  | Expiration Date A |  |

⑧ 項番 2.5.1-④でコピーした内容を「Cert Text」に貼り付け、「Add」をクリックします。
 ※Optional Local Name は空欄にします。

|   | Trust Existing CA                                                                                                 |  |
|---|----------------------------------------------------------------------------------------------------|--|
|   | AC_Camerfirma_S.AChambers_of_Commerce_2008                                                                        |  |
|   | Full CA Name: AC_Camerfirma_S.AChambers_of_Commerce_2008                                                          |  |
|   | Issuer: Chambers of Commerce Root - 2008                                                                          |  |
| P | rust New Certificate                                                                                              |  |
|   | Optional Local Name: (ignored if importing multiple certificates)                                                 |  |
|   | ◎ Local File ファイルを選択 選択されていません                                                                                    |  |
|   | BJIZdk/2HcSlURst0hFH     ArcflcKoRo7loo9Lm30AneEqrH+aYxMgp5Tbz3LZZYM3     TVNiQ/IUfcgF7J9YKSc=    END CERTIFICATE |  |
|   | bba                                                                                                    |  |
| A |                                                                                                    |  |

⑨ 以下のように「Save to Disk」と表示されている場合、クリックし Save します。
 ※項番 2.5.1-⑤で、他にも機器がある場合は、項番 2.5.1-⑥に戻ります。

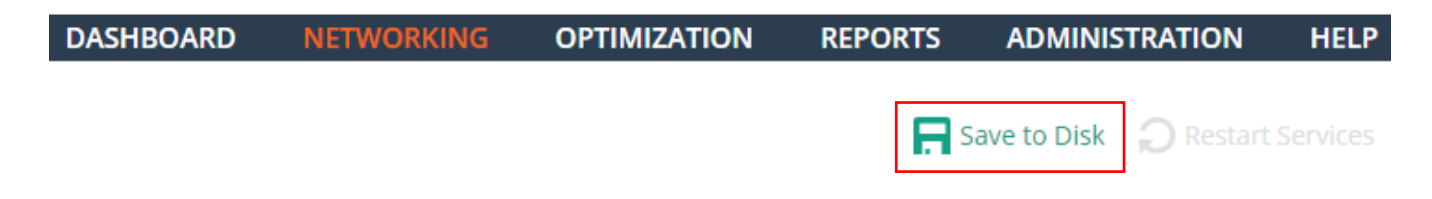

### 2.5.3 【対向機器のソフトウェアバージョン:8.xの場合】

① ブラウザから管理画面を開き、ログインしてください。

アクセス先 HTTP or HTTPS://対向の SteelHead の IP アドレス(お客様管理)

ユーザ名:お客様管理パスワード:お客様管理

| riverbed Steelhead VCX                                                                                                    |  |  |  |  |
|----------------------------------------------------------------------------------------------------|--|--|--|--|
| Management Console for SHv8                                                                                                    |  |  |  |  |
| You have successfully logged out.                                                                                                    |  |  |  |  |
| Riverbed Steelhead                                                                                                    |  |  |  |  |
| Username: admin Password: Log In Note: The Management Console is tested with Microsoft Internet Explorer 8/9 and Mozilla Firefox 24 ES The software included on or with this product is owned by Riverbed Technology, Inc. and/or its licensors and any use of this product is subject to the end user license agreement located at riverbed.com/license. Any mathborized user, reproduction or distribution is strictly prohibited. |  |  |  |  |

② Configure>Optimization>Secure Peering(SSL)をクリックします。

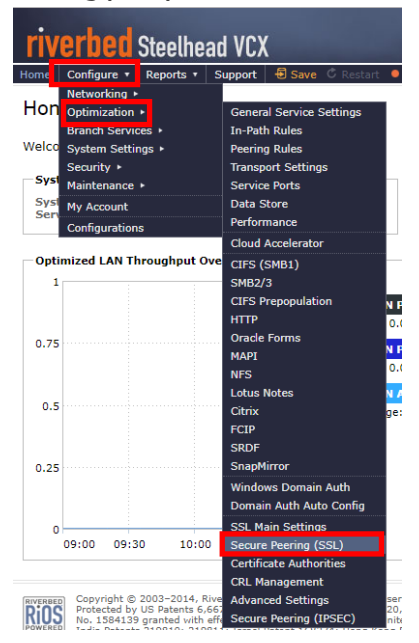

③ 画面の Peering Trust を確認し、シリアルナンバーまたは、ホスト名が故障機と同じであることを確認します。

| Peerin                                       | Peering Trust:                             |             |                          |  |  |  |  |
|----------------------------------------------|--------------------------------------------|-------------|--------------------------|--|--|--|--|
| + Add a New Trusted Entity - Remove Selected |                                            |             |                          |  |  |  |  |
|                                              | Trusted Entity †↓                          | Issued To † | Expiration Date 14       |  |  |  |  |
|                                              | 9 16587356801193D21C0132964B16A6CEE241B6AC | SH          | lan 30 03:15:52 2021 GMT |  |  |  |  |

④ 赤枠にチェックし、「Remove Selected」をクリックし、故障期の証明書を削除します。

| Ρ                                            | Peering Trust: |                                     |  |             |                    |  |
|----------------------------------------------|----------------|-------------------------------------|--|-------------|--------------------|--|
| + Add a New Trusted Entity - Remove Selected |                | <ul> <li>Remove Selected</li> </ul> |  |             |                    |  |
| Trusted Entity †4                            |                |                                     |  |             |                    |  |
|                                              | -              | Trusted Entity 1                    |  | Issued To † | Expiration Date 14 |  |

⑤ 画面下部の Peering Trust 内の「Add a New Trusted Entity」をクリックします。

| Peeri            | ing Trust:              |                   | _                 |                   |
|------------------|-------------------------|-------------------|-------------------|-------------------|
| + A              | dd a New Trusted Entity | - Remove Selected |                   |                   |
| Trusted Entity † |                         | Issue             | d To †∔           | Expiration Date † |
|                  |                         | No 1              | Trusted Entities. |                   |

⑥ Cert Text にチェックを入れます。

| Rento                                           | ve Selected          |                                 |
|-------------------------------------------------|----------------------|---------------------------------|
| Trust Existing CA                               |                      |                                 |
| AC_Camerfirma_S.AChambe                         | rs_of_Commerce_2008  | Ψ                               |
| Full CA Name: AC_Camerfirma                     | S.AChambers_of_Comme | erce_2008                       |
| Issuer: Chambers of Commerce                    | e Root - 2008        |                                 |
| Trust New Certificate                           |                      |                                 |
| Optional Local Name:                            | (ianored if in       | nporting multiple certificates) |
|                                                 |                      |                                 |
| <ul> <li>Local File</li> <li>ファイルを選択</li> </ul> | 選択されていません            |                                 |
| Cert Text                                       |                      | i.                              |
| Add                                             |                      |                                 |
|                                                 |                      |                                 |

### ⑦ 項番 2.5.1-④でコピーした内容を「Cert Text」に貼り付け、「Add」をクリックします。

| eering Trust:            |                                                                                                    |                                |
|--------------------------|----------------------------------------------------------------------------------------------------|--------------------------------|
| Add a New Trusted Entity | - Remove Selected                                                                                       |                                |
| Trust Existing CA        |                                                                                                    |                                |
| AC_Camerfirma_S.A        | _Chambers_of_Commerce_2008                                                                              | T                              |
| Full CA Name: AC_Ca      | merfirma_S.AChambers_of_Commer                                                                          | rce_2008                       |
| Issuer: Chambers of      | Commerce Root - 2008                                                                                    |                                |
| Trust New Certificate    |                                                                                                    |                                |
| Optional Local Name:     | (ignored if im                                                                                          | porting multiple certificates) |
| ○ Local File ファ・         | イルを選択 選択されていません                                                                                         |                                |
| Cert Text                | 9XV5mptQ+JKAMVOfBtwR5gmPYdT+<br>(rif3fy9rQeVTsw210<br>inwNOuSuQ25lacbW5sXD/b3mFazPVtz<br>ND CERTIFICATE | SVAV20csN A<br>KN              |
| Add                      |                                                                                                    |                                |
| Trusted Entity †         | Issued To †↓                                                                                            | Expiration Date 14             |
|                          | No Trusted Entities.                                                                                    |                                |

⑧ 以下のように「Save」と表示されている場合は、クリックし Save します。
 ※項番 2.5.1-⑤で、他にも機器がある場合は、項番 2.5.1-⑥に戻ります。

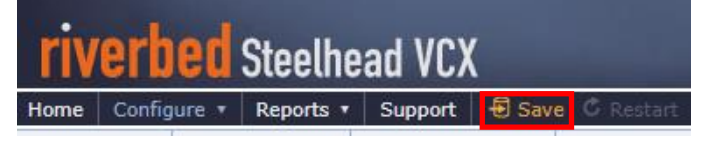

### 2.5.4 【対向機器が SMC の場合】

ブラウザから管理画面を開き、ログインしてください。
 アクセス先 HTTP or HTTPS://対向の SMC の IP アドレス(お客様管理)
 ユーザ名:お客様管理 パスワード:お客様管理

| riverbed SteelCentral Controller for SteelHead Mobile                                                                                                    |  |  |  |  |
|----------------------------------------------------------------------------------------------------|--|--|--|--|
| Management Console for SMC                                                                                                    |  |  |  |  |
| Riverbed SteelCentral Controller for SteelHead Hobile                                                                                                    |  |  |  |  |
| Username: admin Password: Log In Note: The Management Console is tested with Microsoft Internet Explorer 8/9 and Mozilla Firefox 24 ESR. Your browser may not be compatible. The software included on or with this product is owned by Riverbed Technology. Inc. and/or its Icensors and any use of this product is object to the and user Icense agreement located at Inverbed.com/locateses, Any unauthorated user. reproduction of staffic prohibited. |  |  |  |  |
| REVENEED Copyright © 2003-2018, Riverbed Technology, Inc. All rights reserved.                                                                                                    |  |  |  |  |

② Configure > SSL > Peering をクリックします。

| riverbed SteelCentral Controller for SteelHead Mobile |                                                             |  |  |  |
|-------------------------------------------------------|-------------------------------------------------------------|--|--|--|
| Home Configure • Manage • R                           | eports 🔹 Support 🛛 🕘 Save 🔍 Healthy [Needs Attention]       |  |  |  |
| Networking +                                          |                                                             |  |  |  |
| Hon ssL ►                                             | Peering                                                     |  |  |  |
| System Settings ►                                     | Signing CA                                                  |  |  |  |
| Welco Security ►                                      | Certificate Authorities                                     |  |  |  |
| Maintenance 🕨                                         | Advanced Settings                                           |  |  |  |
| Cluster                                               |                                                             |  |  |  |
| Con My Account                                        | Temperature: 0°C SCC: Not Managed                           |  |  |  |
| End Configurations                                    | Connected: 0 Healthy: 0 Degraded: 0 Critical: 0 Disabled: 0 |  |  |  |
| Desktop Licenses                                      | Installed: 100 In Use: 0                                    |  |  |  |

③ 赤枠のシリアルナンバーまたは、ホスト名が故障機器と同じであることを確認します。

# Configure > SSL > Peering 😰

### Peering Trust:

| + Add | d a New Trusted Entity — Remove S | elected        |          |              |                          |
|-------|-----------------------------------|----------------|----------|--------------|--------------------------|
|       | Trusted Entity †                  |                | Issued 1 | <b>Fo</b> †‡ | Expiration Date 14       |
|       | Q 5187FCEF64A3265C8FEB74B5CC      | BC1B4079F8798D | SHv8     |              | Jan 30 16:16:30 2021 GMT |

④ 赤枠にチェックし、「Remove Selected」をクリックし、故障期の証明書を削除します。

### Peering Trust:

| <b>+</b> A | dd a New Trusted Entity | - Remove Selected  |         |              |                          |
|------------|-------------------------|--------------------|---------|--------------|--------------------------|
|            | Trusted Entity †        |                    |         | Issued To †‡ | Expiration Date 14       |
|            | Q 5187FCEF64A3265       | C8FEB74B5CCBC1B407 | 9F8798D | SHv8         | Jan 30 16:16:30 2021 GMT |

⑤ 「Add a New Trusted Entity」をクリックします。

| riverbed <sup>®</sup> SteelCentral <sup>®</sup> Controller for SteelHead <sup>®</sup> Mobile |                                                              |                          |  |  |  |
|----------------------------------------------------------------------------------------------|--------------------------------------------------------------|--------------------------|--|--|--|
| Home Configure • Manage • Reports • Support 🗟 Save • Degraded                                |                                                              |                          |  |  |  |
| Peering Signing CA Certificate Authorities Advanced Setting                                  | Peering Signing CA Certificate Authorities Advanced Settings |                          |  |  |  |
| Configure > SSL > Peering ?                                                                  |                                                              |                          |  |  |  |
| Peering Trust:                                                                               |                                                              |                          |  |  |  |
| + Add a New Trusted Entit — Remove Selected                                                  |                                                              |                          |  |  |  |
| ☐ Trusted Entity †↓                                                                          | Issued To †+                                                 | Expiration Date 14       |  |  |  |
| Q E7293F74BC9D344E7598D9E3905F97F48305D9F5                                                   | SHv8                                                         | Jan 30 08:33:13 2021 GMT |  |  |  |

### ⑥ Cert Text にチェックを入れます。

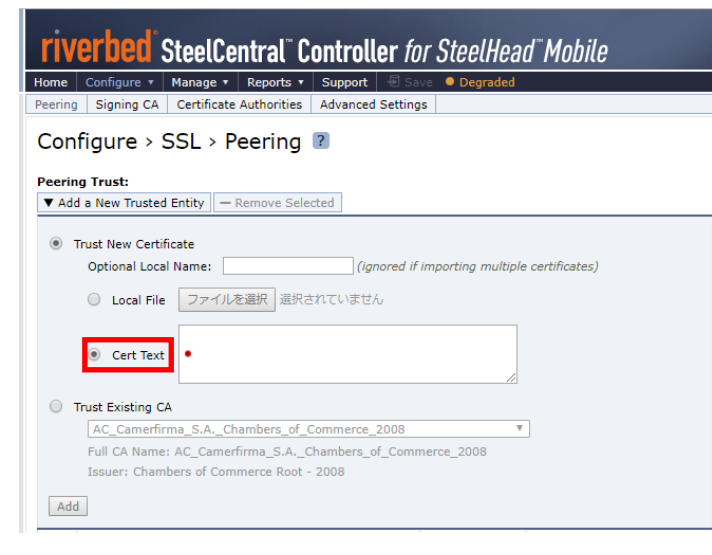

### ⑦ 項番 2.5.1-④でコピーした内容を「Cert Text」に貼り付け、「Add」をクリックします。

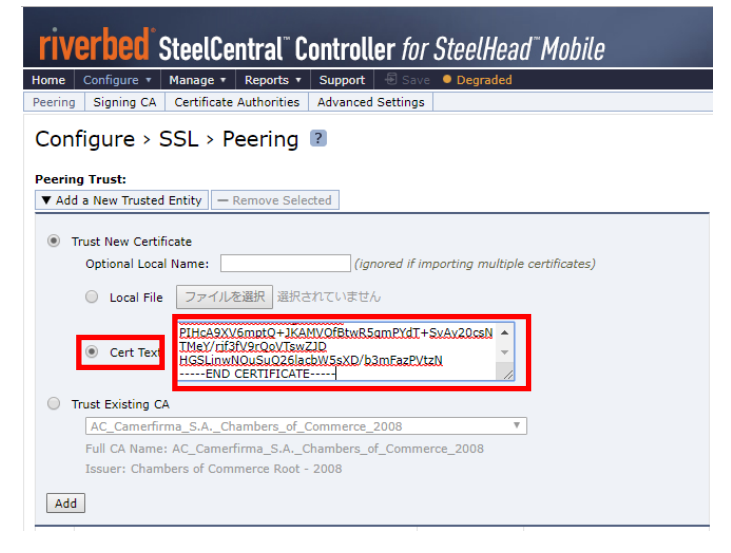

⑧ 以下のように「Save」と表示されている場合は、クリックし Save します。
 ※項番 2.5.1-⑤で、他にも機器がある場合は、項番 2.5.1-⑥に戻ります。

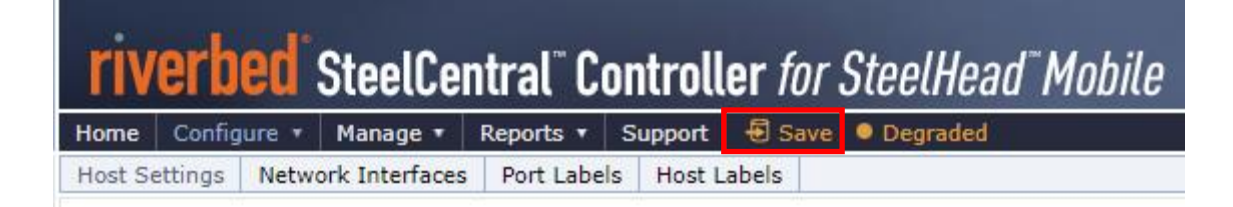

# 2.6 ドメイン参加

※ドメイン参加を利用していない場合は、本作業は不要です。 SMB2.1 以上の CIFS プロトコルの最適化を有効としている場合、必要な設定項目となります。

 ブラウザから管理画面を開き、SteelHead アプライアンスへログインします。 アクセス先 HTTP or HTTPS://リストア後のIPアドレス ユーザ名:お客様管理パスワード:お客様管理

| Riverbed SteelHead                            |
|-----------------------------------------------|
| riverbed                                      |
| SteelHead                                     |
| Sign in to SH2<br>Sign out reason: Inactivity |
| admin                                         |
| Password                                      |
| Sign In                                       |

② OPTIMIZATION → Domain Join  $e^{-1}$ 

| SH1 / SteelHead                                     | ip 10.177.125.3 • СХ770 (СХ770Н) (х                                                                                                    | (86_64) • 9.8.0 • uptime 1 | day, 4 hours • Wed 1 | 6:26 JST +0900 admin   \$ | rbed<br>Sign out |
|-----------------------------------------------------|----------------------------------------------------------------------------------------------------|----------------------------|----------------------|---------------------------|------------------|
| DAS                                                 | HBOARD NETWORKING                                                                                                    | OPTIMIZATION               | REPORTS              | ADMINISTRATION            | HELP             |
|                                                     | NETWORK SERVICES                                                                                                    | DATA REPLICATION           | SSL                  | BRANCH SERVIC             | ES               |
| Dashboard @                                         | General Service Settings                                                                                                    | FCIP                       | SSL Main Settings    | Caching DNS               |                  |
|                                                     | In-Path Rules                                                                                                    | SRDF                       | Secure Peering (SS   | SL)                       |                  |
|                                                     | Peering Rules                                                                                                    | SnapMirror                 | Certificate Authori  | ities                     |                  |
| Welcome to the Management Console for <b>SH1</b> !  | Transport Settings     Data Store     CRL Management       Service Ports     Performance     Advanced Settings       Secure Peering IPSec     Secure Peering IPSec                                                                                                    |                            |                      |                           |                  |
|                                                     | Service Ports                                                                                                    | Performance                | Advanced Settings    | 5                         |                  |
| System Status                                       | SAAS                                                                                                    | PROTOCOLS                  | Secure Peering IPS   | Sec                       |                  |
| System Uptime: 1 day, 4 hours System Health: Health | NY SaaS Accelerator                                                                                                    | CIFS (SMB1)                |                      |                           |                  |
| Service Uptime: 22 hours, 24 minutes SCC: Not Ma    | anaged Legacy Cloud                                                                                                    | SMB2/3                     |                      |                           |                  |
| Temperature: 53°C                                   | Accelerator                                                                                                    | CIFS Prepopulation         |                      |                           |                  |
|                                                     |                                                                                                    | HTTP                       |                      |                           |                  |
| Optimized I AN Throughput Over Last Week            |                                                                                                    | Oracle Forms               |                      |                           |                  |
| Optimized LAN miloughput Over Last week             | IShboard ?       General Service Settings       FCIP       SSL Main Settings       Caching DNS         In-Path Rules       SRDF       Secure Peering (SSL)         Dome to the Management Console for SH1!       Peering Rules       SnapMirror       Certificate Authorities         Stem Status       Transport Settings       Data Store       CRL Management         em Uptime: 1 day, 4 hours       System Health: Healthy       Secure Peering IPSec         sitem Status       Soc:       Not Managed         perature: 53°C       SCC:       Not Managed         Accelerator       CIFS (SMB1)         Legacy Cloud       SMB2/3         Accelerator       CIFS Prepopulation         HTTP       Oracle Forms         Domain Loin       MAPI         Auto Config       NFS         Service Accounts       Service Accounts |                            |                      |                           |                  |
|                                                     | Service Accounts                                                                                                    | NFS                        |                      |                           |                  |
| 600.0 Mbps                                          | Schuce Accounts                                                                                                    | Lotus Notes                |                      |                           |                  |
|                                                     |                                                                                                    | Citrix                     |                      |                           |                  |

③ Domain Settings 内の赤枠に設定値を入力し、「Join」をクリックします。

| Dom                              | nain Join Active Directo                                                                           | ry > Domain Join                             | 0                                                                              |                                                |                                                                  |                           |
|----------------------------------|----------------------------------------------------------------------------------------------------|----------------------------------------------|--------------------------------------------------------------------------------|------------------------------------------------|------------------------------------------------------------------|---------------------------|
| Doma<br>Dom<br>Loca              | ain / Local<br>Iain Settings<br>I Workgroup Settings                                               |                                              |                                                                                |                                                |                                                                  |                           |
| Seli<br>In Doma                  | ect<br>in Mode, status: Not configured                                                             |                                              |                                                                                | ۲×۲                                            | ン名                                                               |                           |
| Doma                             | ain Settings                                                                                       |                                              |                                                                                | ſ                                              |                                                                  | _                         |
| Active D<br>Primary<br>Join Acco | irectory Domain Name / Realm:<br>DNS IP Address:<br>ount Type:                                     | lab.local<br>192.168.2.2<br>Active Directory | (Example: eng.example.com, example.                                            | (DM)                                           | ユーザ名                                                             |                           |
| Domain                           | Login:                                                                                             | steelhead                                    | (must have domain join privileges)                                             |                                                |                                                                  | _                         |
| Passwor<br>Domain<br>Short Do    | rd:<br>Controller Name <u>(s)</u> :<br>omain Name:                                                 | ad-lab                                       | (not stored; used only jos<br>(comma delimited)<br>(optional)                  |                                                | パスワード                                                            |                           |
| Note: Th<br>Kerbero<br>Wee       | e Short Domain Name is require<br>s authentication requires that tir<br>ł 25 Jul 2018 04:00:39 UTC | d if the NetBIOS on the difference betw      | domain name does not match the first p<br>ween the SteelHead and Domain Contro | ortion of the Active<br>ller clocks be less th | : Directory Domain Name.<br>han 30 seconds. The <u>current t</u> | ime on this SteelHead is: |
| Wee                              | 1 25 Jul 2018 13:00:39 JST                                                                         |                                              |                                                                                |                                                |                                                                  |                           |

### ④ 画面下の"Test Join"を実行し、「Status」が Success になることを確認します。

## ※Failの場合は、前項目のドメイン名、ユーザ名、パスワードを修正します。

|   | Domain Settings                                              |                                                        |                                                                                                    |  |
|---|--------------------------------------------------------------|--------------------------------------------------------|----------------------------------------------------------------------------------------------------|--|
|   | Active Directory Domain Name / Realm:                        | LAB.LOCAL                                              | (Example: eng.example.com, example.com)                                                                              |  |
|   | Primary DNS IP Address:                                      | 192.168.2.2                                            |                                                                                                    |  |
|   | Join Account Type:                                           | Active Directory integrated (Windows 2008 and later) ▼ |                                                                                                    |  |
|   | Domain Login:                                                | steelhead                                              | (must have domain join privileges)                                                                                   |  |
|   | Password:                                                    |                                                        | (not stored; used only for this domain operation)                                                                    |  |
|   | Domain Controller Name(s):                                   | ad-lab                                                 | (comma delimited)                                                                                                    |  |
|   | Short Domain Name:                                           | LAB                                                    | (optional)                                                                                                    |  |
|   | Note: The Short Domain Name is require                       | d if the NetBIOS do                                    | main name does not match the first portion of the Active Directory Domain Name.                                      |  |
|   | Kerberos authentication requires that tin                    | ne difference betwe                                    | en the SteelHead and Domain Controller clocks be less than 30 seconds. The <u>current time</u> on this SteelHead is: |  |
|   | Wed 25 Jul 2018 04:02:04 UTC<br>Wed 25 Jul 2018 13:02:04 JST |                                                        |                                                                                                    |  |
|   | Rejoin Leave Ca                                              | incel                                                  |                                                                                                    |  |
|   |                                                              |                                                        |                                                                                                    |  |
| Ì |                                                              |                                                        |                                                                                                    |  |

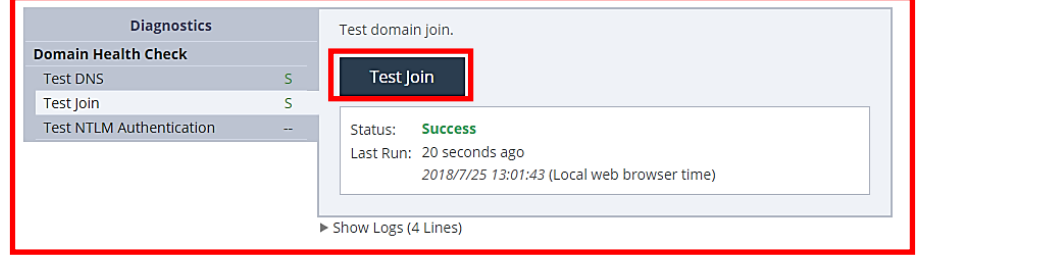

#### (5) OPTIMIZATION $\rightarrow$ Service Accounts $e^{-1}$

| ■ SH1 / SteelHead <sup>™</sup> ip 10.17                                                                                                    | 7.125.3 • CX770 (CX770H) (x                                        | 86_64) • 9.8.0 • uptime 1                                    | day, 4 hours • Wed 1                                      | 16:26 JST +0900 admin                | <b>rbed</b><br>Sign out |
|----------------------------------------------------------------------------------------------------|--------------------------------------------------------------------|--------------------------------------------------------------|-----------------------------------------------------------|--------------------------------------|-------------------------|
| DASHBOAF                                                                                                    | D NETWORKING                                                       | OPTIMIZATION                                                 | REPORTS                                                   | ADMINISTRATION                       | HELP                    |
| Dashboard 💿                                                                                                    | NETWORK SERVICES<br>General Service Settings<br>In-Path Rules      | DATA REPLICATION<br>FCIP<br>SRDF                             | SSL<br>SSL Main Settings<br>Secure Peering (S             | BRANCH SERVIC<br>Caching DNS<br>(SL) | ES                      |
| Welcome to the Management Console for <b>SH1</b> !                                                                                                    | Peering Rules<br>Transport Settings<br>Service Ports               | SnapMirror<br>Data Store<br>Performance                      | Certificate Author<br>CRL Management<br>Advanced Settings | rities<br>t<br>s                     |                         |
| System Status       System Uptime: 1 day, 4 hours       System Health:       Healthy         Service Uptime: 22 hours, 24 minutes       SCC:       Not Managed         Temperature: 53°C | SAAS<br>SaaS Accelerator<br>Legacy Cloud<br>Accelerator            | PROTOCOLS<br>CIFS (SMB1)<br>SMB2/3<br>CIFS Prepopulation     | Secure Peering IP                                         | Sec                                  |                         |
| Optimized LAN Throughput Over Last Week                                                                                                    | ACTIVE DIRECTORY<br>Domain Join<br>Auto Config<br>Service Accounts | HTTP<br>Oracle Forms<br>MAPI<br>NFS<br>Lotus Notes<br>Citrix | th Summary                                                | y Over Last Wee                      | ek                      |

Kerberos 欄の[Add a New User]をクリックします。 6

| Replication Users | :                           |                |         |
|-------------------|-----------------------------|----------------|---------|
| 🕀 Add a New User  | r 🙁 Remove Selected         |                |         |
| Domain            | User Domain                 | Username       | DC Name |
|                   | No repl                     | ication users. |         |
| 4                 |                             |                |         |
|                   |                             |                |         |
| Enable Kerberos s | upport for restricted trust | environments   |         |

### Kerberos

| Replication Users:            |                        |   |  |  |  |  |
|-------------------------------|------------------------|---|--|--|--|--|
| SAdd a New User 🛞 Remove Sel  | ected                  |   |  |  |  |  |
|                               |                        |   |  |  |  |  |
| Active Directory Domain Name: | RV.LOCAL               |   |  |  |  |  |
| User Domain:                  | RV.LOCAL               |   |  |  |  |  |
| Username:                     | rvbduser               |   |  |  |  |  |
| Password:                     |                        |   |  |  |  |  |
| Password Confirm:             |                        |   |  |  |  |  |
| Enable RODC Password Repl     | ication Policy Support | I |  |  |  |  |
| DC Name:                      | DC Name:               |   |  |  |  |  |
| Add                           |                        |   |  |  |  |  |

⑧ Apply をクリックします。

| Ð Ad                                                            | ld a New User 🙁 | Remove Selected |          |         |   |  |
|-----------------------------------------------------------------|-----------------|-----------------|----------|---------|---|--|
|                                                                 | Domain          | User Domain     | Username | DC Name |   |  |
|                                                                 | RV.LOCAL        | RV.LOCAL        | rvbduser |         |   |  |
| •                                                               |                 |                 |          |         | Þ |  |
| Enable Kerberos support for restricted trust environments Apply |                 |                 |          |         |   |  |

ⓐ ADMINISTRATION → Services  $\frac{1}{2}$   $\frac{1}{2}$ 

|                       | ip 10.177.125                                   | 5.3 • CX770 (CX770H) (x                                                                  | 86_64) • 9.8.0 • uptime 1 (                                                                                                | day, 5 hours • Wed                                                                                                    | Left for the second second sec |
|-----------------------|-------------------------------------------------|------------------------------------------------------------------------------------------|----------------------------------------------------------------------------------------------------|----------------------------------------------------------------------------------------------------|----------------------------------------------------------------------------------------------------|
|                       | DASHBOARD                                       | NETWORKING                                                                               | OPTIMIZATION                                                                                                    | REPORTS                                                                                                    | ADMINISTRATION HEL                                                                                                    |
|                       |                                                 |                                                                                          | MAINTENANCE                                                                                                    | SECURITY                                                                                                    | SYSTEM SETTINGS                                                                                                    |
|                       |                                                 |                                                                                          | Services                                                                                                    | General Settings                                                                                                    | Announcements                                                                                                    |
|                       |                                                 |                                                                                          | Scheduled Jobs                                                                                                    | User Permission                                                                                                    | s Alarms                                                                                                    |
|                       |                                                 |                                                                                          | Licenses                                                                                                    | Password Policy                                                                                                    | Date/Time                                                                                                    |
| sole for <b>SH1</b> ! |                                                 |                                                                                          | Software Upgrade                                                                                                    | RADIUS                                                                                                    | Monitored Ports                                                                                                    |
|                       |                                                 |                                                                                          | <u>Reboot/Shutdown</u>                                                                                                    | TACACS+                                                                                                    | SNMP Basic                                                                                                    |
|                       |                                                 |                                                                                          |                                                                                                    | SAML                                                                                                    | SNMP v3                                                                                                    |
|                       |                                                 |                                                                                          |                                                                                                    | Secure Vault                                                                                                    | SNMP ACLs                                                                                                    |
| System Health:        | Healthy                                         |                                                                                          |                                                                                                    | Management AC                                                                                                    | L Email                                                                                                    |
| SCC:                  | Not Managed                                     |                                                                                          |                                                                                                    | Web Settings                                                                                                    | Logging                                                                                                    |
|                       |                                                 |                                                                                          |                                                                                                    | REST API Access                                                                                                    | My Account                                                                                                    |
|                       |                                                 |                                                                                          |                                                                                                    |                                                                                                    | Configurations                                                                                                    |
|                       | sole for <b>SH1</b> !<br>System Health:<br>SCC: | ip 10.177.12<br>DASHBOARD<br>sole for SH1!<br>System Health: Healthy<br>SCC: Not Managed | ip 10.177.125.3 • CX770 (CX770H) (x<br>DASHBOARD NETWORKING<br>sole for SH1!<br>System Health: Healthy<br>SCC: Not Managed | ip 10.177.125.3 • CX770 (CX770H) (x86_64) • 9.8.0 • uptime 1         DASHBOARD       NETWORKING       OPTIMIZATION         MAINTENANCE       Services       Scheduled Jobs         sole for SH1!       Software Upgrade       Reboot/Shutdown         System Health:       Healthy       SCC:       Not Managed | ip 10.177.125.3 • CX770 (CX770H) (x86_64) • 9.8.0 • uptime 1 day, 5 hours • Wed         DASHBOARD       NETWORKING       OPTIMIZATION       REPORTS         MAINTENANCE       SecURITY       Services       General Settings         Scheduled Jobs       User Permission:       Licenses       Password Policy         solle for SH1!       Keboot/Shutdown       TACAC5+       SAML         System Health:       Healthy       Scc:       Not Managed                                                                                                    |

# 10 「Restart」をクリックします。

| Services Maintenance > Services ③                                                                                                    | Save to Disk       | Restart Services |
|----------------------------------------------------------------------------------------------------|--------------------|------------------|
| Optimization Service                                                                                                    |                    |                  |
| Restarting the optimization service will disrupt existing network connections being proxied through this appliance. Restarting may t | ake a few seconds. |                  |
| Clear Data Store (applies only to starting and restarting the service)                                                               |                    |                  |
| Status: running                                                                                                    | op Start           | Restart          |
|                                                                                                    |                    |                  |

⑪ 以下のように「Save to Disk」と表示されている場合、クリックし Save します。

| DASHBOARD | NETWORKING | OPTIMIZATION | REPORTS | ADMINISTRATION        | HELP     |
|-----------|------------|--------------|---------|-----------------------|----------|
|           |            |              | E s     | ave to Disk 💭 Restart | Services |

# 2.7 機能の正常性確認

- ブラウザから管理画面を開き、SteelHead アプライアンスへログインします。 アクセス先 HTTP or HTTPS://リストア後のIPアドレス ユーザ名: お客様管理 パスワード: お客様管理
- ② REPORTS → Alarm Status  $e^{-1}$

|   | D                      | ASHBOARD NETWO              | ORKING OPTIMIZ        | ATION REPORTS           |
|---|------------------------|-----------------------------|-----------------------|-------------------------|
|   | NETWORKING             | OPTIMIZATION                | DIAGNOSTICS           | BRANCH SERVICES         |
|   | Current Connections    | Optimized Throughput        | Alarm Status          | DNS Cache Hits          |
|   | Connection History     | Bandwidth Optimization      | CPU Utilization       | DNS Cache Utilization   |
|   | Connection Forwarding  | Peers                       | Memory Paging         |                         |
|   | Outbound QoS           | НТТР                        | TCP Memory            | REPORT DATA             |
| l | Inbound QoS            | Live Video Stream Splitting | Disk Status           | Export                  |
|   | Secure Transport       | NFS                         | System Details        |                         |
|   | Top Talkers            | SRDF                        | Network Health Check  | RULES STATISTICS        |
|   | Traffic Summary        | SnapMirror                  | Domain Health Check   | In-Path Rule Statistics |
|   | WAN Throughput         | SSL                         | Benchmarks            |                         |
|   | Application Statistics | SharePoint                  | User Logs             |                         |
|   | Application Visibility | Data Store Status           | User Logs Downloads   |                         |
|   | Interface Counters     | Data Store SDR-Adaptive     | System Logs           |                         |
| _ | TCP Statistics         | Data Store Disk Load        | System Logs Downloads |                         |
|   |                        |                             | System Dumps          |                         |
|   |                        |                             | Process Dumps         |                         |
|   |                        |                             | TCD Dumps             |                         |

# ③ 「Status」に異常(エラー等)がないことを確認します。

| Alarm Status Diagnostics > Alarm Status 📀 | Save to Disk 📿 Restart Servi | ices |
|-------------------------------------------|------------------------------|------|
| Alarm                                     | Status                       |      |
| Admission Control                         | ок                           |      |
| Asymmetric Routing                        | ок                           |      |
| Connection Forwarding                     | ок                           |      |
| CPU Utilization                           | ок                           |      |
| 🖬 Data Store                              | ок                           |      |
| Disk Full                                 | ок                           |      |
| Domain Authentication Alert               | ок                           |      |
| Domain Join Error                         | ок                           |      |
| © Hardware                                | ок                           |      |
| Inbound QoS WAN Bandwidth Configuration   | ок                           |      |
| © Licensing                               | ок                           |      |
| 🛙 Link Duplex                             | ок                           |      |
| Link I/O Errors                           | ок                           |      |
| 🛙 Link State                              | Disabled                     |      |
| Memory Paging                             | ок                           |      |
| Neighbor Incompatibility                  | ок                           |      |
| Network Bypass                            | ок                           |      |
| NFS V2/V4 Alarm                           | ок                           |      |
| Optimization Service                      | ок                           |      |
| Outbound QoS WAN Bandwidth Configuration  | ок                           |      |
| Path Selection Path Down                  | ок                           |      |
| Network Bypass                            | ок                           |      |
| NFS V2/V4 Alarm                           | ок                           |      |
|                                           |                              |      |

# 3 ソフトウェアのバージョンアップ

※ソフトウェアバージョンアップを実施する前に必ず以下を準備ください。

- ① [config][証明書(SSL 通信の最適化を有効にしている場合)]のバックアップを取得してください。
- ② ソフトウェア バージョンアップのステップを確認(お使いいただいておりますバージョンによっては、目的のバージョンになるまでに数回のバージョンアップを実施する必要がございます。以下サイトにて確認いただけますので、バージョンアップする際、必ずご確認ください。)

https://support.riverbed.com/content/support/software/steelhead/cx-appliance.html

① サポートサイト (https://support.riverbed.com/) にアクセスし、「Log In」をクリックします。

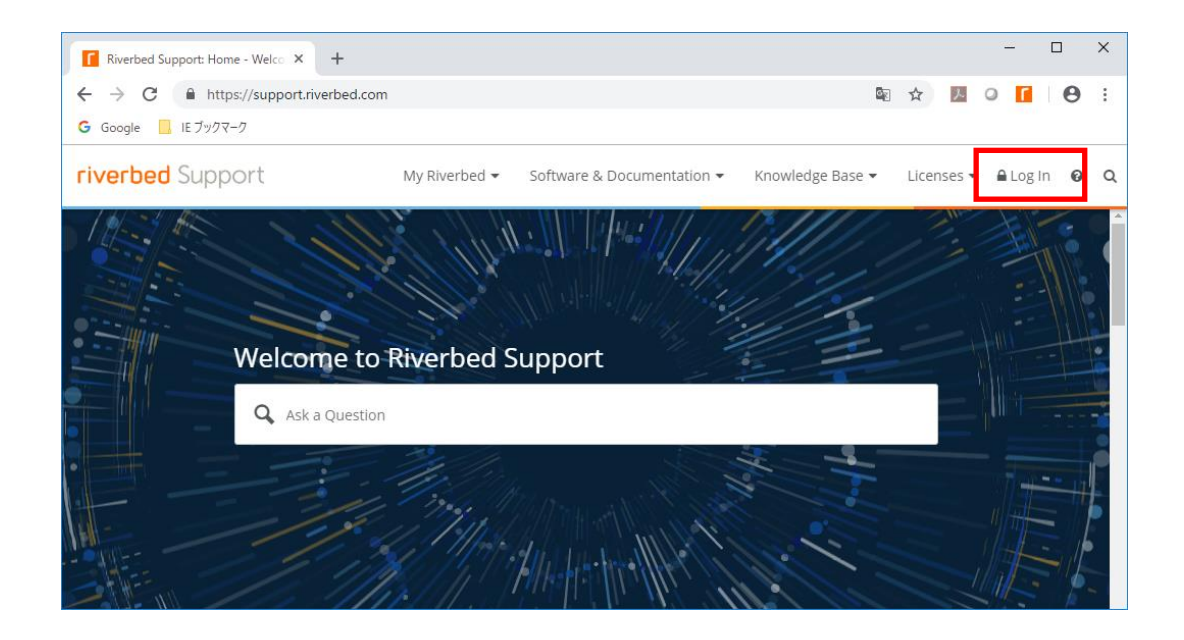

② Software & Documentation  $\rightarrow$  SteelHead  $e^{-1}$  by  $2^{-1}$ 

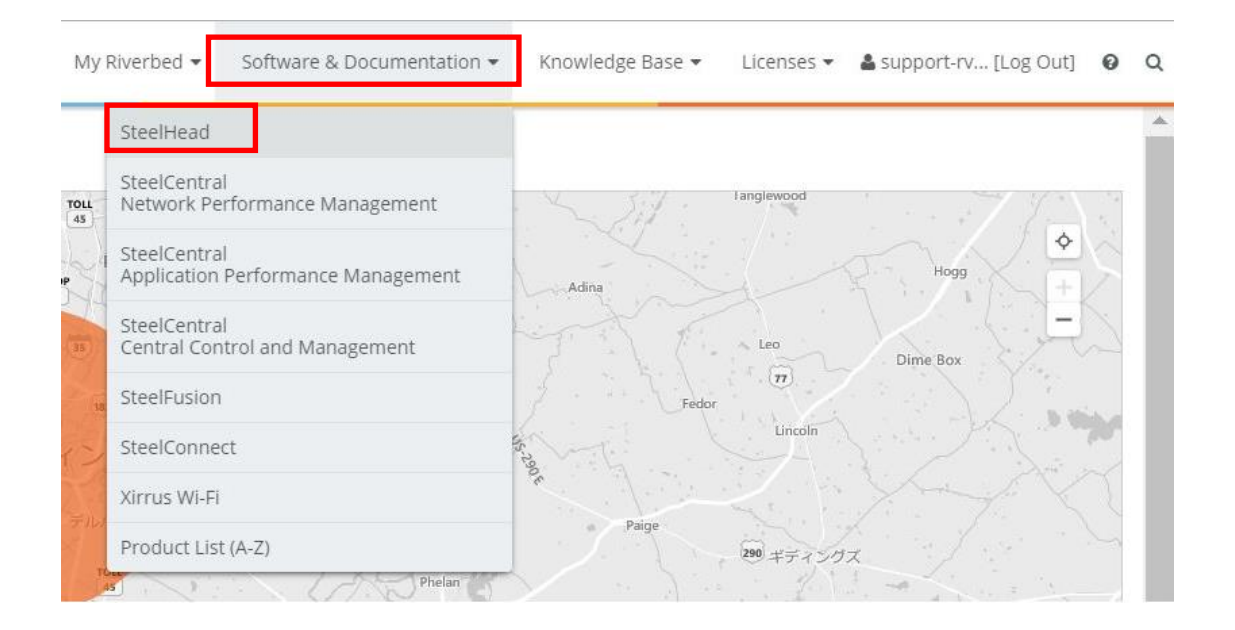

| SteelHead                                                                                                    | i i |
|----------------------------------------------------------------------------------------------------|-----|
| Cloud SteelHead                                                                                                    |     |
| SteelHead CX/GX The Riverbed SteelHead product line accelerates the transfer of data and applications between data centers,                                                                                                    | 1   |
| SteelHead SD branch locations, cloud networks, and end users. SteelHead is also designed to allow 11 to prioritize delivery of mission-critical applications. Visit the individual SteelHead product pages for the latest software and |     |
| SteelHead EX documentation. Note: the Support pages for SteelHead SaaS and Cloud SteelHead can be found by navigating                                                                                                    |     |
| SteelHead Interceptor                                                                                                    |     |
| Riverbed Copy Utility                                                                                                    | 1   |
| Riverbed Services Platform                                                                                                    | 1   |
| SteelCentral Controller for<br>SteelHead                                                                                                    |     |
| SteelCentral Controller for<br>SteelHead Mobile                                                                                                    |     |

 ④ From Version:に現在のバージョン、To Version:にアップデートしたい Software を入力し、「Submit」を、 クリックします。

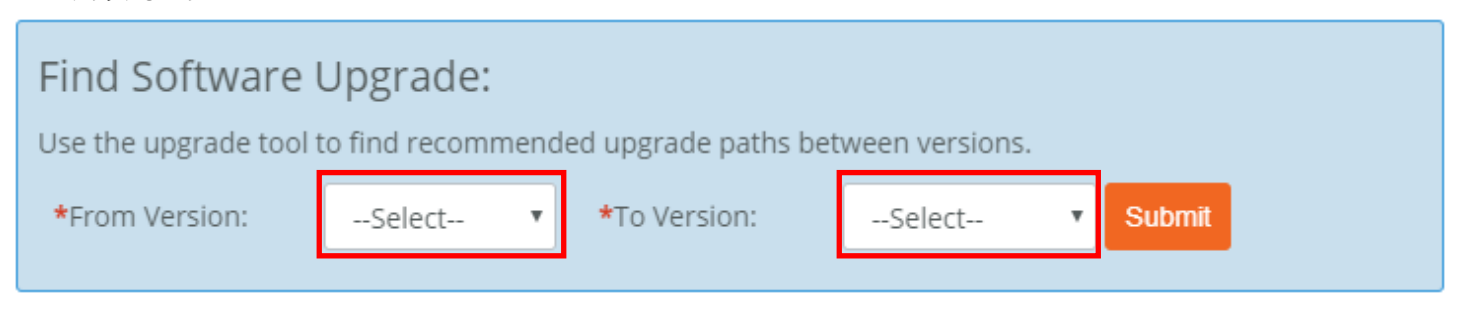

# ⑤ 以下は、v8.6.1aからv9.8.0aにアップグレードした時の結果です。赤枠にて、バージョンアップに必要な適用順序が判ります。 例 v9.8.0aにあげるには、v9.1.3を先に適用する必要があります。

| Find Software Upgrade:<br>Use the upgrade tool to find recommended upgrade paths between versions. |                                                                                                    |                                                                                 |                                            |  |  |  |
|----------------------------------------------------------------------------------------------------|----------------------------------------------------------------------------------------------------|---------------------------------------------------------------------------------|--------------------------------------------|--|--|--|
| *From Version: 8.6.                                                                                | a 🔹 *To Version:                                                                                                    | 9.8.0a 🔻                                                                        | Submit                                     |  |  |  |
| Upgrade path from 8.6.1a to 9.8.0a:<br>8.6.1a $\rightarrow$ 9.1.3 $\rightarrow$ 9.8.0a             |                                                                                                    |                                                                                 |                                            |  |  |  |
| Software Description                                                                               | Models                                                                                                    | Release                                                                         | Downloads                                  |  |  |  |
| SteelHead Appliance Softwa<br>Image - Includes support for<br>mode<br>Version 9.8.0a (64-bit)      | re Models CX series Virtua<br>FIPS Steelhead, next genera<br>Steelhead CX 255, Stee<br>3070, Steelhead CX 507<br>Steelhead CX 570, Stee<br>7070, Steelhead CX 770<br>SteelHead GX 10000           | Il Nov 14, 2018<br>tion VCX,<br>lhead CX<br>'0,<br>lhead CX<br>),               | Software (346.9 MB)<br>Checksum<br>*Alert* |  |  |  |
| SteelHead Appliance Softwa<br>Image - Includes support for<br>mode<br>Version 9.1.3 (64-bit)       | re Models 1050, 2050, 505<br>FIPS 7050, Steelhead CX 155<br>Steelhead CX 255, Stee<br>3070, Steelhead CX 505<br>Steelhead CX 5070, Ste<br>570, Steelhead CX 7055<br>Steelhead CX 7070, Ste<br>770 | 50, 6050, Jun 1, 2016<br>55,<br>lhead CX<br>55,<br>elhead CX<br>5,<br>elhead CX | Software (244.7 MB)<br>Checksum<br>*Alert* |  |  |  |
| Virtual SteelHead Appliance<br>Software (Hyper-V)<br>Version 9.1.3 (64-bit)                        | Models CX series Virtua<br>Steelhead                                                                                                    | al Jun 1, 2016                                                                  | Software (677.1 MB)<br>Checksum<br>*Alert* |  |  |  |

### ⑥ 製品種別やバージョン、製品型番に誤りないか確認し、「Software」をクリックします。

| SteelHead Appliance Software<br>Image - Includes support for FIPS<br>mode<br>Version 9.1.3 (64-bit) | Models 1050, 2050, 5050, 6050,<br>7050, Steelhead CX 1555,<br>Steelhead CX 255, Steelhead CX<br>3070, Steelhead CX 5055, | Jun 1, 2016 | Software (244.7 MB)<br>Checksum<br>*Alert* |
|----------------------------------------------------------------------------------------------------|----------------------------------------------------------------------------------------------------|-------------|--------------------------------------------|
|                                                                                                    | Steelhead CX 5070, Steelhead CX<br>570, Steelhead CX 7055,<br>Steelhead CX 7070, Steelhead CX<br>770                     |             |                                            |

※製品種別には Virtual SteelHead などもあります。

⑦ 「Download」をクリックし、ファイルを任意の場所に保存します。
 ※必要なバージョンをすべてダウンロードします。

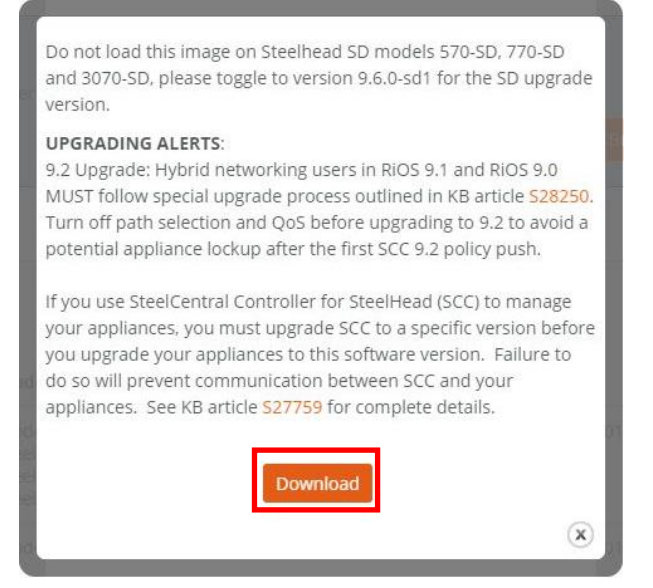

- 例 ファイル名 image\_rbt\_sh\_9\_1\_3\_x86\_64.img など
- ⑧ SteelHead の管理画面にログインします。
   アクセス先 HTTP://SteelHead の IP アドレス
   ユーザ名: お客様管理
   パスワード: お客様管理

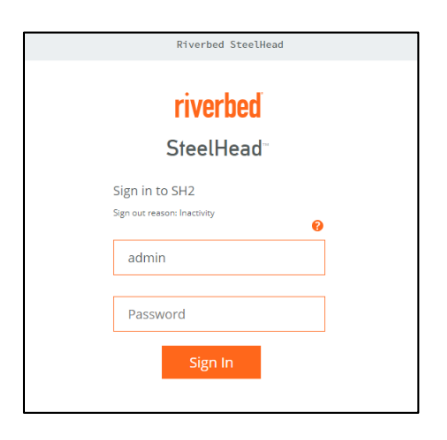

③ ADMINISTRATION  $\rightarrow$  Software Upgrade をクリックします。

※Software バージョン 8 系をお使いの場合、Configure → Maintenance → Software Upgrade

| DASHBOARD | NETWORKING | OPTIMIZATION     | REPORTS          | ADMINISTRATION | HELP |
|-----------|------------|------------------|------------------|----------------|------|
|           |            | MAINTENANCE      | SECURITY         | SYSTEM SETTIN  | IGS  |
|           |            | Services         | General Settings | Announcement   | s    |
|           |            | Scheduled Jobs   | User Permissions | Alarms         |      |
|           |            | Licenses         | Password Policy  | Date/Time      |      |
|           |            | Software Upgrade | RADIUS           | Monitored Port | s    |
|           |            | Reboot/Shutdown  | TACACS+          | SNMP Basic     |      |
|           |            |                  | SAML             | SNMP v3        |      |
|           |            |                  | Secure Vault     | SNMP ACLs      |      |
|           |            |                  | Management ACL   | . Email        |      |
|           |            |                  | Web Settings     | Logging        |      |
|           |            |                  | REST API Access  | My Account     |      |
|           |            |                  |                  | Configurations |      |
|           |            |                  |                  |                |      |

⑩ 画面内の Form Local File に先程ダウンロードしたファイルをアップロードし、Install をクリックします。

| • SH1/steelHead-                                                                | d= up 192.168.100.1 + C/770 (C/770H) (x86_64) + 9.6.1 + uptime 6 days, 23 hours + Tue 18:56 (5T +0900 a |            |              |         | admin            | IIVEI DEU<br>Imin   Sign out |      |  |
|---------------------------------------------------------------------------------|----------------------------------------------------------------------------------------------------|------------|--------------|---------|------------------|------------------------------|------|--|
|                                                                                 | DASHBOARD                                                                                               | NETWORKING | OPTIMIZATION | REPORTS | ADMINISTRA       | TION                         | HELP |  |
| Software Upgrade Maintenance > Software Upgrade ③                               |                                                                                                    |            |              | B       | Save to Disk 🏼 🂭 |                              |      |  |
| Software Upgrade                                                                |                                                                                                    |            |              |         |                  |                              |      |  |
| Booted Version:<br>rbt_sh 9.6.1 #88 2017-08-31 01:12:50 x86_64                  |                                                                                                    |            |              |         |                  |                              |      |  |
| Backup Version:<br>rbt_sh 8.6.3-nic1 #3 2016-01-25 20:00:00 x86_64              |                                                                                                    |            |              |         |                  |                              |      |  |
| Switch to Backup Version                                                        |                                                                                                    |            |              |         |                  |                              |      |  |
| Install Upgrade                                                                 |                                                                                                    |            |              |         |                  |                              |      |  |
| From URL                                                                        |                                                                                                    |            |              |         |                  |                              |      |  |
| From Riverbed Support Site                                                      |                                                                                                    |            |              |         |                  |                              |      |  |
| Image check upgrades failed. Couldn't resolve host 'api.licensing.riverbed.com' |                                                                                                    |            |              |         |                  |                              |      |  |
| <ul> <li>From Local File</li> <li>ファイルを選訳 image_rbt86_64.img</li> </ul>         |                                                                                                    |            |              |         |                  |                              |      |  |
| Schedule Upgrade for Later                                                      |                                                                                                    |            |              |         |                  |                              |      |  |
| Date: 2018/10/23 (YYY/MM/DD) Time: 18:56:49 (HH:MM:SS)                          |                                                                                                    |            |              |         |                  |                              |      |  |

⑪ 画面上部にメッセージが表示されるので、Reboot the appliance をクリックします。

|                                                                                            | AINTENANCE |
|--------------------------------------------------------------------------------------------|------------|
| Successfully installed upgrade image. Please reboot the appliance to complete the upgrade. | nvices     |

12 Reboot をクリックし、再起します。

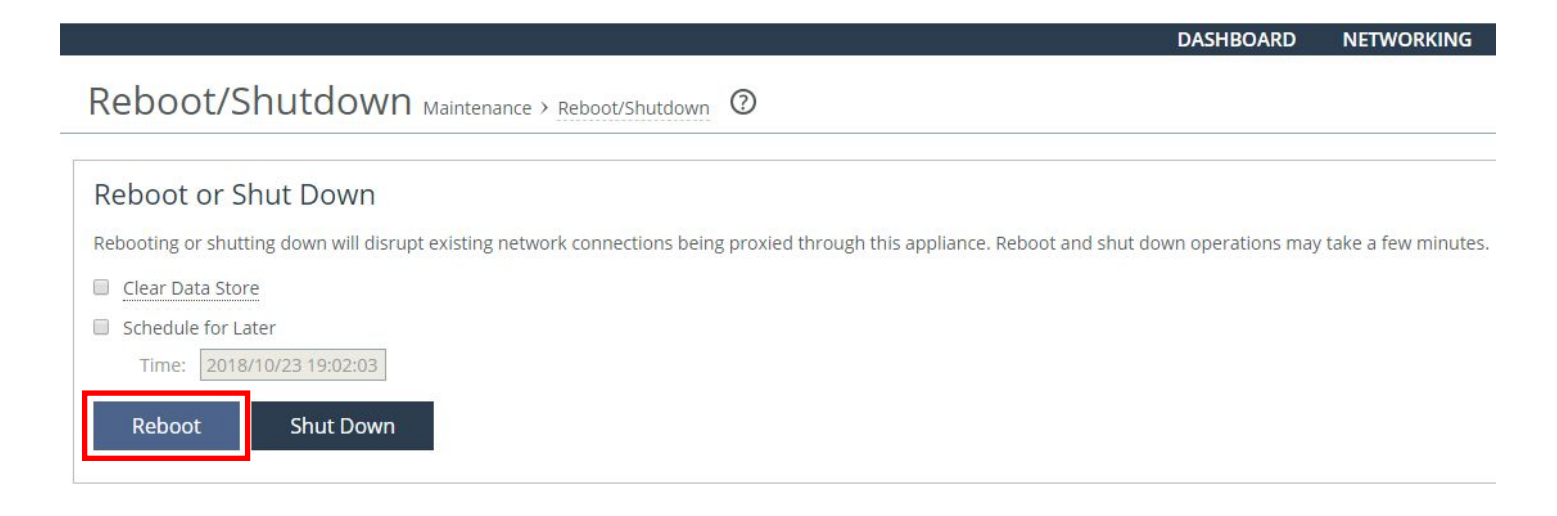

⑬ 目的のバージョンになるまで、手順[⑨~⑫]を繰り返します。

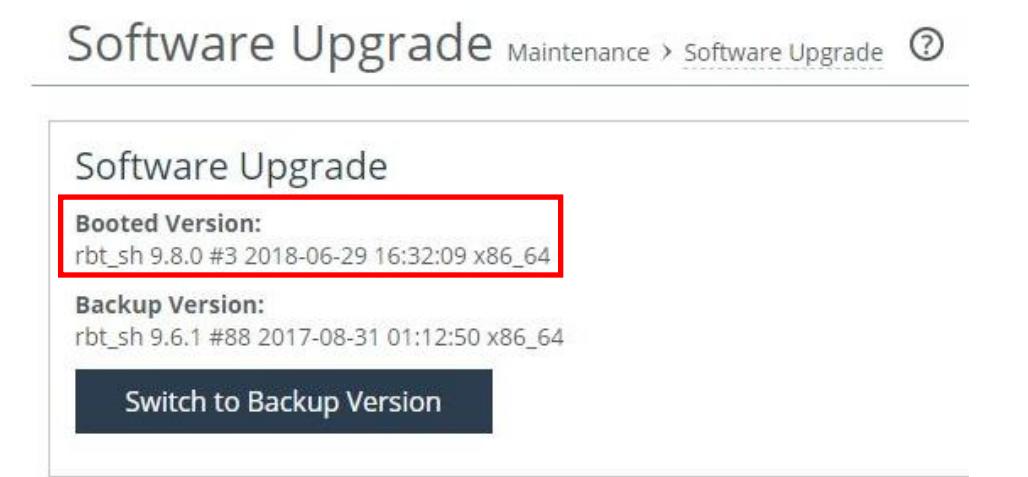

# 4 system dump 取得方法

system dump により、機器の状態を確認します。

ブラウザから管理コンソールにログインし、下記の手順にて、System Dump の取得をお願いします。

-----

- Administration → System Settings → Logging へ移動します。
   ※"Minimum Severity" を "info" に変更し、「Apply」を押します。
- ② Reports → Diagnostics → System Dumps へ移動します。
   ※Include Statistics と Include All Logs のどちらもチェックしてください。
- ③ [Generate System Dump] をクリックし、生成します。
- ④ System Dump ファイルは sysdump-"hostname"-YYYYMMDD-hhmmss.tgz のように tgz 形式で作成されま す。sysdump-"hostname"-YYYYMMDD- と付いたファイル名が表示されますのでそれをクリックします。
   クリックすると下記表示されますので、~dump file: Download の Download を クリックするとファイルのダウンロードになります。
   ローカルの PC へ System Dump ファイルをダウンロードのうえ、弊社の担当にご連絡の上、
   共有サイトへアップロードをお願いいたします。
- ⑤ System Dump の取得後は、手順 1 で変更した"Minimum Severity"の設定を"notice" に戻してください。

# 5 ハードウェア・ソフトウェア サポート終了ポリシー

- Riverbed 社製品のハードウェアおよびソフトウェアのサポートポリシーは、以下 URL より確認頂けます。 <u>https://support.riverbed.com/content/support/about\_support/end\_of\_life\_policy.html</u>
- ハードウェアおよびソフトウェアのサポート終了製品一覧 <u>https://support.riverbed.com/content/support/eos\_eoa.html</u>